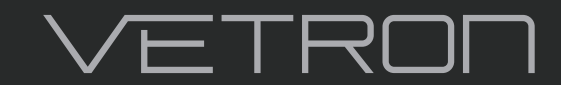

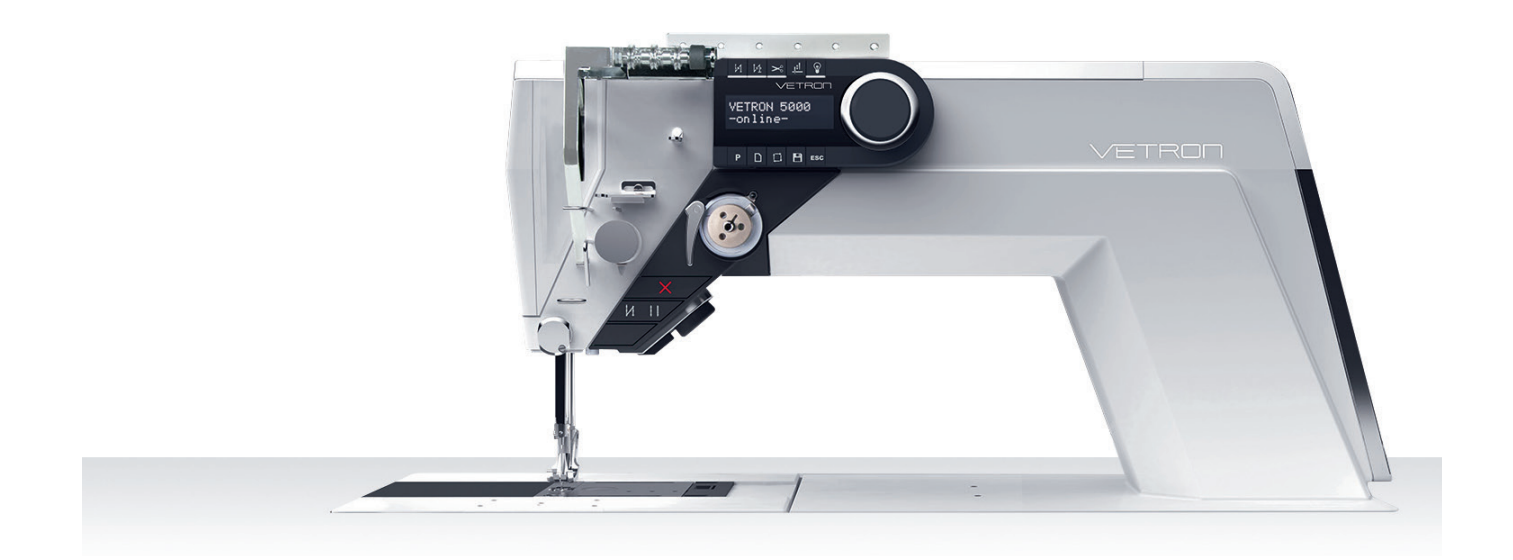

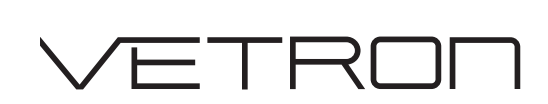

#### © VETRON | TYPICAL GmbH

Clara-Immerwahr-Str. 6 67661 Kaiserslautern, Germany Tel.: +49 6301 320 75 - 0 Fax: +49 6301 320 75 - 11 info@vetrontypical.com www.vetrontypical.com

#### All rights reserved.

The instructions for use, service instructions, parts lists are protected by copyright. Any reuse of the content outside the copyright is without the written consent of VETRON | Typical GmbH inadmissible and punishable.

VETRON | Typical GmbH is only liable for damage caused by intent or gross negligence on the part of the manufacturer. Otherwise, liability is excluded.

#### Reserve technical changes!

The contents were carefully prepared and checked by the publisher. Due to continuous development, illustrations, functional steps and technical data may differ slightly.

#### Updating the documentation

If you have suggestions for improvement or have detected any irregularities, please contact us.

The documents for the machines can be accessed by logging on https://www.vetrontypical.com/ downloaded for free.

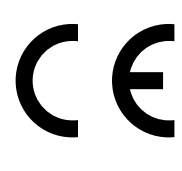

CE marked after §7 Prod SG

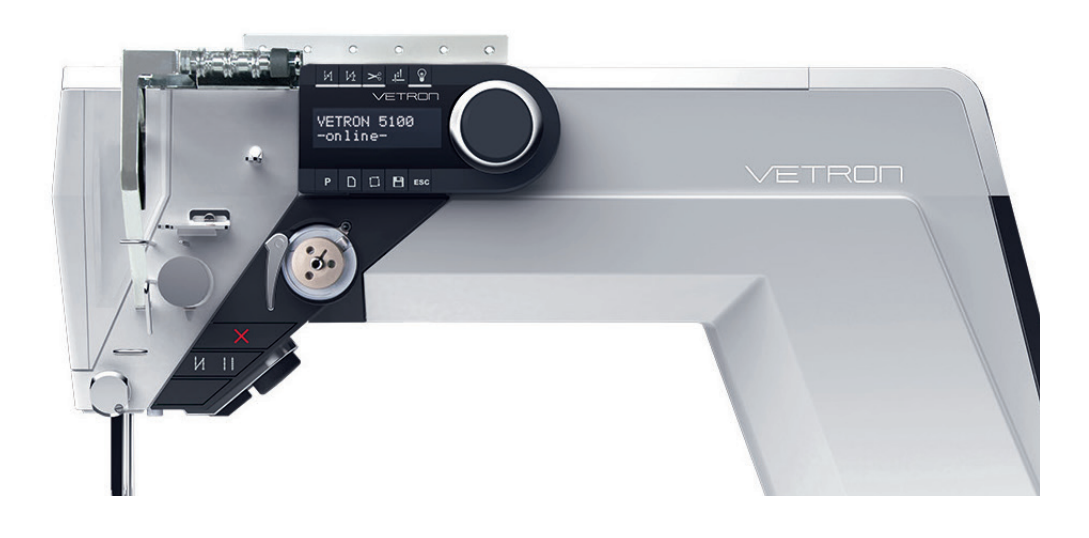

| 05 | <b>01.</b> OVERVIEW                           |
|----|-----------------------------------------------|
| 06 | 02. OPERATING PANEL                           |
| 07 | 03. HOTKEYS                                   |
| 08 | 04. ELECTRONIC HANDWHEEL & REVERSE SEWING     |
| 09 | 05. CONTROL & MAIN SWITCH                     |
| 10 | 06. PEDAL                                     |
| 11 | 07. LIGHT                                     |
| 12 | 08. GENERAL INFORMATION IMPORTANT FOR SAFETY  |
| 13 | 09. GENERAL                                   |
| 14 | 10. CREATE PROGRAMNAME AND STORING            |
| 15 | 11. CHANGE PROGRAM NAME                       |
| 16 | 12. PROGRAM PARAMETER                         |
| 30 | 13. CREATE PROGRAM CHAIN                      |
| 34 | 14. PROGRAM ADMINISTRATION WITHOUT USB DONGLE |
| 36 | 15. PROGRAM ADMINISTRATION WITH USB DONGLE    |
| 41 | 16. UPDATE THE OPERATING PROGRAM              |

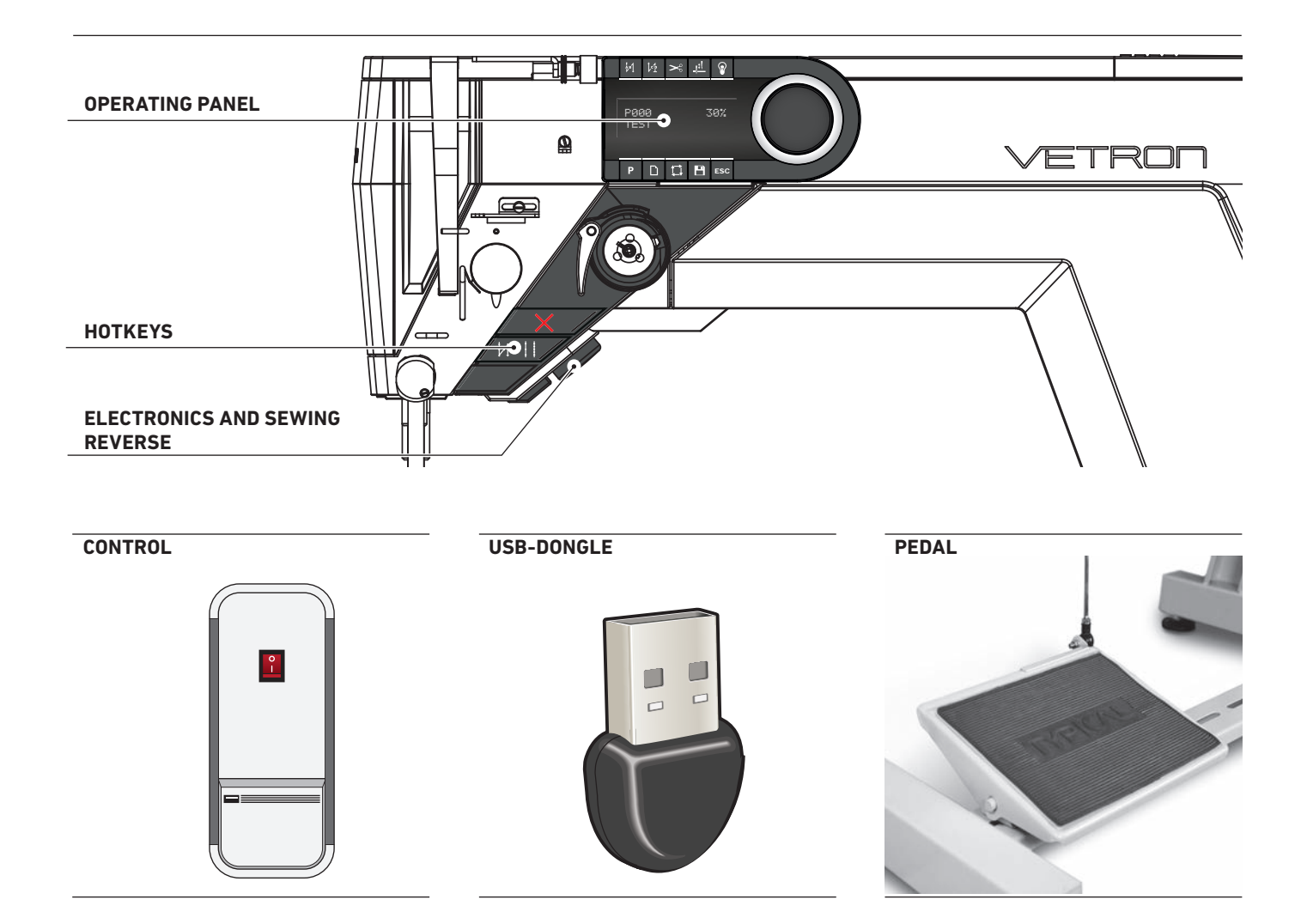

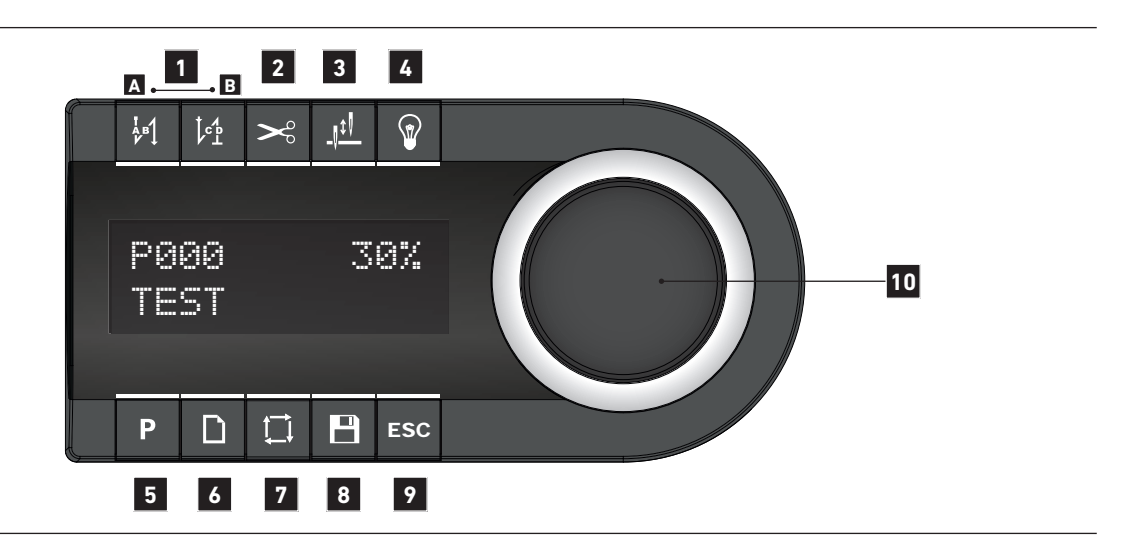

The operating field indicates the current operating states.

Operation takes place via continuous dialog between control and operator. Depending on the operating state, different texts are displayed.

The following functions are assigned to the BUTTONS ABOVE AND BELOW THE DISPLAY:

- 1 BACKTACK (from left to right): A Start backtack B End backtack
- 2 THREAD TRIMMING
- **3** NEEDLE UP/DOWN AFTER STOP
- 4 LIGHT ON/OFF
- **5** PARAMETERS
- 6 NEW PROGRAM
- 7 PROGRAMMED SEAM
- 8 SAVE
- 9 CANCEL

If a function is activated, this is indicated by illuminating the corresponding LED.

In order to **CHANGE OR SET VALUES**, use the **JOG KEY** (10): Turning changes the values; pressing the **JOG KEY** enters the value. In the following, the operating type is indicated by the following icons:

Input = Press the **JOG KEY:** 

Change = Turn the **JOG KEY**: (

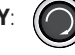

#### **PROGRAMMING MANUAL 03.** HOTKEYS

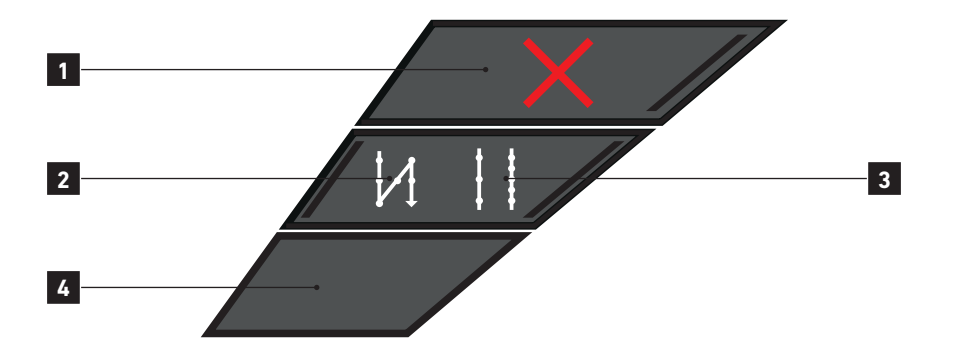

#### **1** SAFETY SWITCH

If the safety switch is triggered, all functions are locked. The LED lights up red. The "BLOCKED MODE" is active.

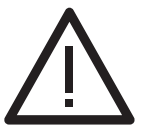

#### CAUTION:

Before activating the machine by the X-button make sure to remove sewing material or other items below the sewing feet if necessary and follow the instructions displayed in the control panel.

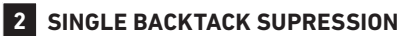

If the backtack function is activated, the following backtack is switched off once by pushing the key.

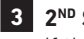

#### 3 2<sup>ND</sup> STITCH LENGTH

If the second stitch length is activated, the corresponding LED is lit up.

#### **4** CUSTOMIZABLE BUTTON

Default: Toggle foot stroke level (see parameter M085)

#### **PROGRAMMING MANUAL** 04. ELECTRONIC HANDWHEEL & REVERSE SEWING

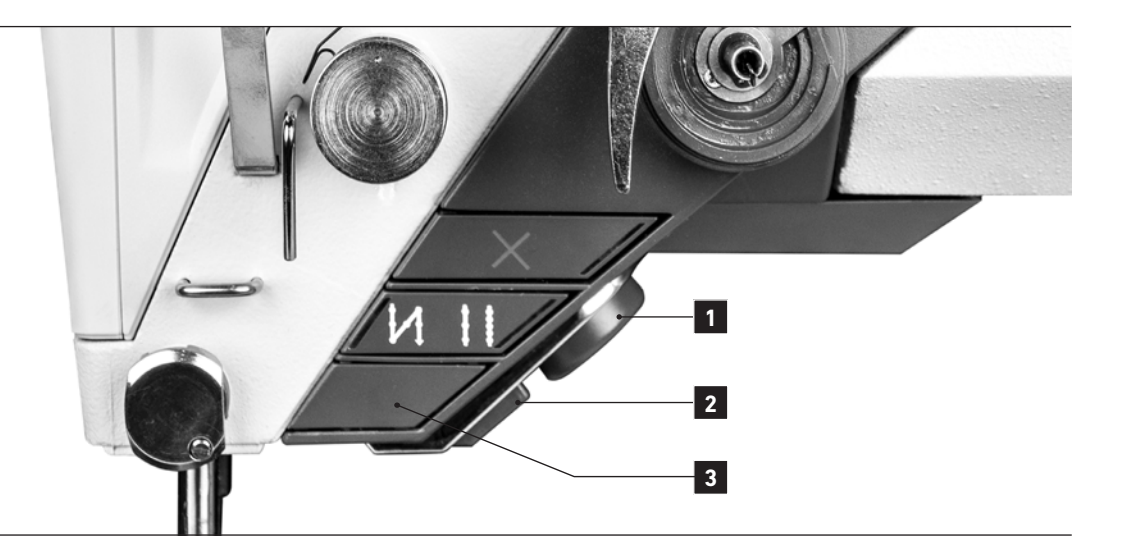

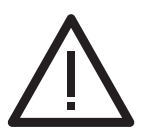

**NOTE!** The electronic handwheel is not active unless the machine has performed at least one stitch.

For safety reasons it is necessary during "**BLOCKED MODE**" to push and hold the programmable button (the lowest button) 3 to activate the electronic handwheel.

#### **1** ELECTRONIC HANDWHEEL – FUNCTION

By turning the handwheel, you can move the needle bar up or down.

In the following, the operating type is indicated by the following icons:

٠

Pressing the handwheel:

stitch-for-stitch function / needle positioning

Turning the handwheel:

#### 2 REVERSE SEWING

Pulling the button changes the sewing direction.

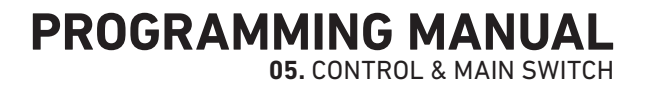

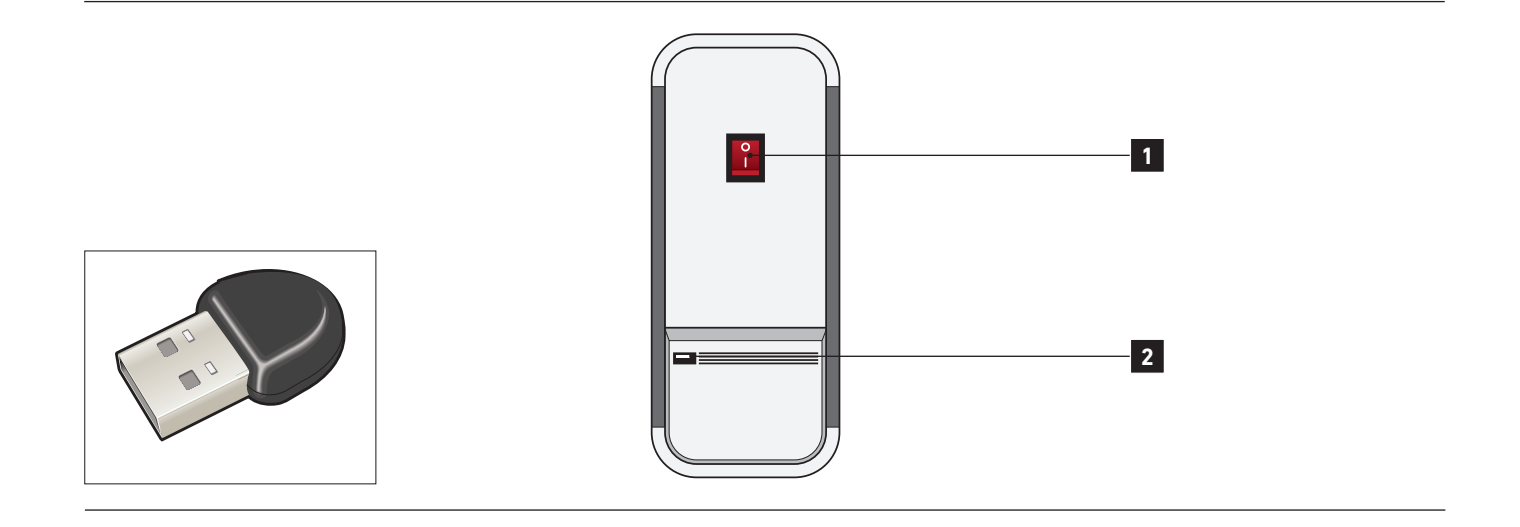

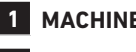

#### **1** MACHINE MAIN SWITCH ON/OFF

2 USB-PORT Identify yourself using the provided USB dongle.

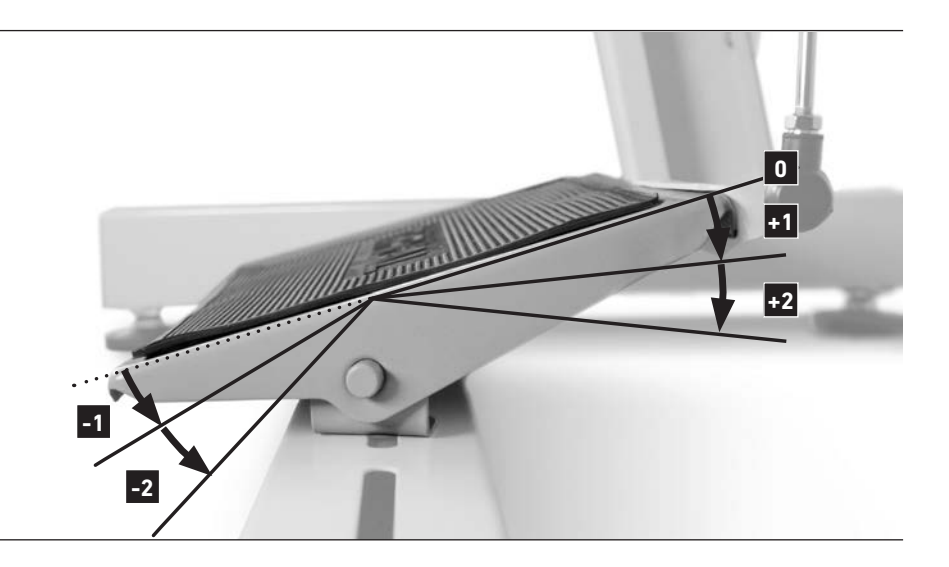

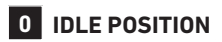

+1 CONSTANT SEWING SPEED (adjustable via parameter M502)

- +2 VARIABLE SEWING SPEED FROM 0-100% OF THE CHOSEN MAXIMUM SPEED (depending on sewing program)
- -1 SEWING FEET LIFT
- -2 SEAM END PROCEDURE ACTIVATION (depending on sewing program)

|          | DISPLAY                     | STEP                            | DESCRIPTION                                                                                            |
|----------|-----------------------------|---------------------------------|----------------------------------------------------------------------------------------------------|
| <b>»</b> | LIGHT ON/OFF                |                                 |                                                                                                    |
|          |                             |                                 | The VETRON head module is equipped with LED lighting.                                                  |
|          |                             | Press the <b>LIGHT</b> button   | The corresponding LED on the display lights up.                                                        |
| <b>»</b> | ADJUST LIGHT INTENS         | ITY                             |                                                                                                    |
| 01       |                             | Press the <b>LIGHT</b> button   | Die entsprechende LED leuchtet auf<br>dem Display.                                                     |
| 02       | 100x<br>ADJUST LIGHT        | Change LIGHT INTENSITY          | Percentage on the display and light intensity of the light are changed.                                |
| 03       | 060x<br>ADJUST LIGHT        |                                 | After 2 seconds without further input,<br>the value is set and the current program<br>number is shown. |
| 04       | P123 W12345<br>PROGRAM NAME | Machine is ready for operation. |                                                                                                    |

### **General Safety Instructions**

This manual and the warning symbols on the machine should ensure the safe use of the machine, so that no accidents and injuries may occur to you and others. Please read this instruction and also the safety instructions of the motor manufacturer carefully.

- » The machine must only be operated in accordance with its intended purpose (for example, sewing medium to heavy materials such as jeans, leather, etc. NO tin!) and with the associated protective equipment. The relevant countryspecific safety regulations and technical data must also be observed.
- » The machine should only be used in accordance with its intended purpose (eg sewing medium to heavy materials such as jeans, leather, etc.) and with the associated protective equipment. The relevant country-specific safety regulations and the technical data must also be observed.
- » The machine should only be set up and operated in dry and well-kept rooms.
- » Do not place the machines outdoors, next to radiators or heat source. The ambient temperature should not be lower or higher than between 0° C to 45° C.
- » The machine must only be commissioned after the relevant operating instructions have been taken into consideration and by appropriately instructed operators.
- » These instructions are to be stored at hand.
- » The connection cable must be provided with a countryspecific approved mains plug. The mains plug must only be connected to grounded sockets. Here a qualified specialist is necessary.
- » The machine must always have a grounding. Only over this is a normal operation of the machine to ensure.
- » The danger and safety instructions attached to the machine must be followed.
- When replacing sewing tools such as needle, sewing foot, stitch plate, feed dog or bobbin, when threading, when leaving the workplace and during maintenance, etc., the machine must be disconnected from the mains.
   → Press the main switch or pull out the mains plug.
- » Machines with compressed air components must be disconnected from the compressed air supply and the residual pressure released before repair or maintenance work. Exceptions to this are performance tests or specific settings.
- » Repairs and all maintenance work should only be carried out by qualified personnel or appropriately instructed persons.
- » Work on electrical equipment must only be carried out by qualified specialists.
  - ightarrow If errors are detected, stop the machine immediately.
- » Work on parts and equipment that are live is not permitted. The machine must be disconnected from the mains.
- » Modifications or modifications to the machine must be carried out in compliance with all relevant safety regulations. The manufacturer assumes no responsibility for damage caused by changes or modifications.
- » For repairs, only spare parts approved by VETRON may be used. In case of infringement the guarantee expires.
- » The machines are to be used only for the purpose intended.

- » If oils, greases, etc., used for the machines and accessories, get in your eyes or on your skin, or should you swallow any of these fluids, wash them immediately and thoroughly, or seek medical attention immediately.
- » Commissioning of the machine is prohibited until it has been determined that the entire sewing unit complies with the provisions of the EC directive and the declaration of conformity has been created.

#### Advice to the Owner

- » As part of the machine, this operating manual must be available to operating personnel at all times. Before using the machine for the first time, the operator must read this operating manual.
- » The operator has to ensure that the machine is only operated in perfect condition.
- » The operator must ensure that no safety devices are removed or disabled.
- » The operator must ensure that only authorized or properly instructed persons work on the machine.
- » The operator must therefore ensure that the workstations according to ASR lux. 4 are adequately illuminated (min. 750 lux).

#### **Operators and Technical Staff**

- » The operating personnel are responsible for setting up, operating and cleaning the machine and responsible for the elimination of faults.
- Qualified personnel include people with specialist training in electrical / electronics, pneumatics and mechanics.
   Lubrication, maintenance, repair and adjustment are your responsibilities.
- » The operator must refrain from any operation that impaires the safety on the machine.
  - 1. Jewelry, chains and rings must not be worn.
  - 2. The clothes should be tight
  - 3. Only authorized persons may enter the danger area.
- » If changes occur to the machine that affect safety, they must be reported immediately to the operator.
- » The specialist personnel persons with training in electrical/ electronics and mechanics - are responsible for the lubrication, maintenance, repair and adjustment of the machine.
- » Before starting adjustment and repair work, the main switch must be switched off and secured against reclosing.
- » Work on parts that are under tension should be avoided. Exceptions are regulated by EN 50110. After maintenance and repair work, the protective covers must be replaced.
- » Operating and specialist personnel are obliged to observe the safety instructions given in the instructions for use during all work.

#### Basically

The adjustments for e.g. stitch length, thread tension, foot pressure and other settings are made with equipment like knobs, switches and dials on conventional sewing machines. These settings are not accurately reproducible after changing them.

With the VETRON, these settings are made by step motors, they can exactly reproduce the desired setting. All settings for e.g. stitch length, thread tension and foot pressure are adjusted with parameters on the controller.

#### Single- and Chainprograms

A complete setting of the machine is called a program and can be stored under a name or a number. A change of progam can be done with the push of a button and all adjustments are carried out. Multiple settings of different machines can be united in one machine. It is also possible to concatenate several programs. They will run automatically one after another. This is called a chain program.

A progam can be used as a **single program**, or be linked in a **chain program**. Changes in a program will be active in a **chain program**. For this reason it is advisable to store the parts of a **chain progam** separately e.g. with a number higher than 50 upwards.

#### Measurement of the material thickness

The machine is fitted with a electronic device **1** that can register the thickness of the material. This device enables the machine to react independently to different requirements within one seam, depending on the configuration. The thread tension, foot pressure and stitch length are adjusted with increasing material thickness.

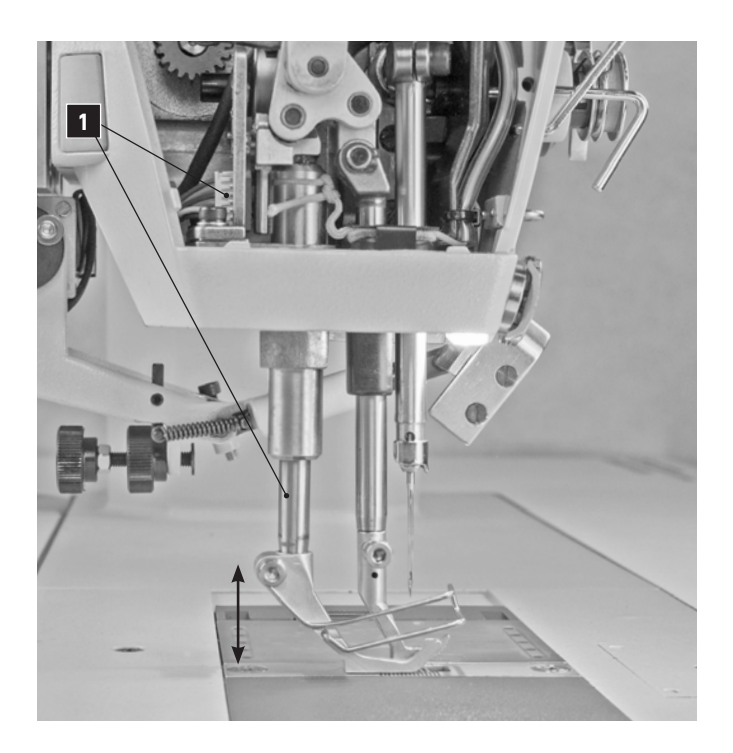

#### Notice when switching on machine

The system will calibrate itself every time you switch the machine on. Also after pushing the safety switch (X-Key) calibration will take place. Calibration must take place without material under the sewing foot. The needle plate surface is 0mm material thickness.

**10.** CREATE PROGRAMNAME AND STORING

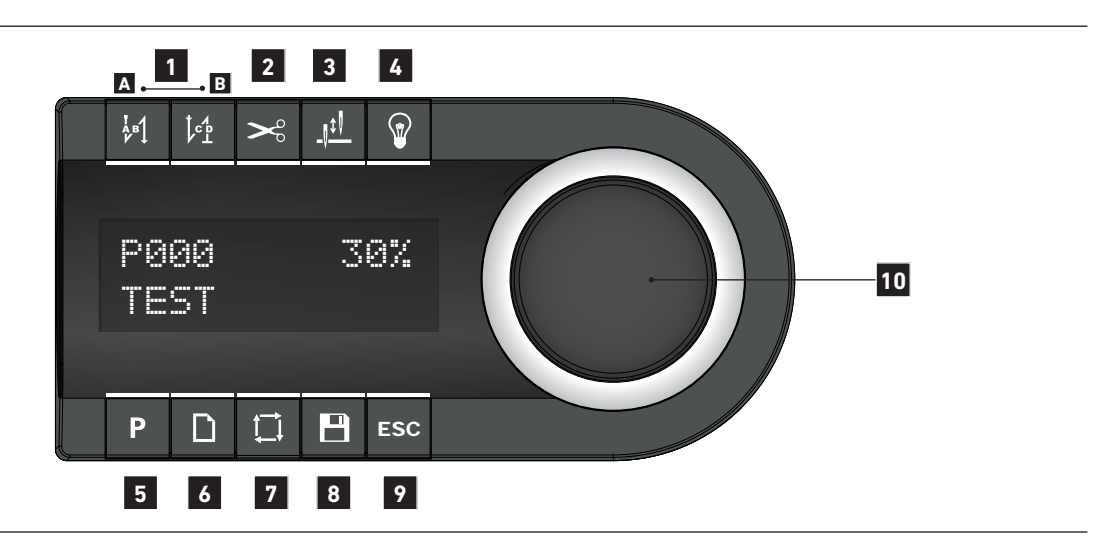

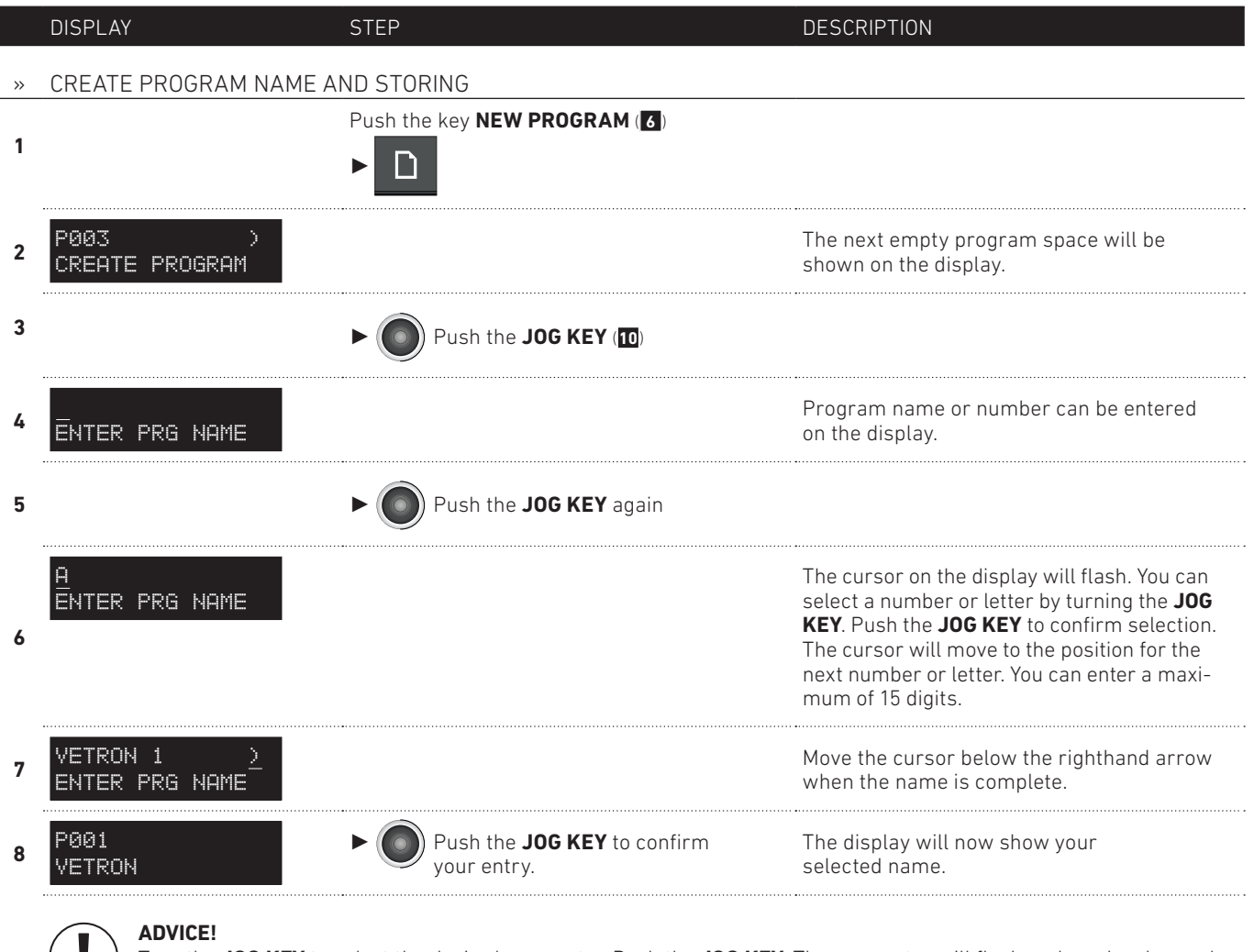

Turn the **JOG KEY** to select the desired parameter. Push the **JOG KEY**. The parameter will flash and can be changed by turning the **JOG KEY**. Pushing the **JOG KEY** again will store your input.

**11.** CHANGE PROGRAM NAME

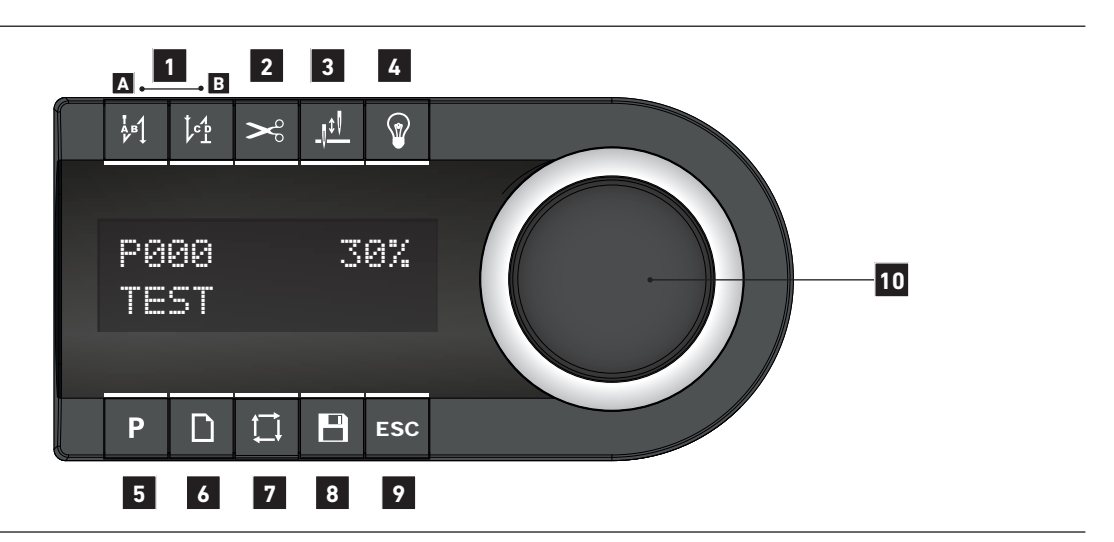

|   | DISPLAY                     | STEP                                      | DESCRIPTION                                                         |
|---|-----------------------------|-------------------------------------------|---------------------------------------------------------------------|
| » | CHANGE PROGRAM NAME         |                                           |                                                                     |
| 1 |                             | Push the P button (5).                    | The appropriate LED will shine on the display.                      |
| 2 | 001 VETRON 1<br>Programname |                                           | Parameter 1 appears on the display.<br>Now you can change the name. |
| 3 |                             | ► ⑦ Turn the <b>JOG KEY</b> to the right. | You are directed to the program parameters.                         |

**12.** PROGRAM PARAMETER -1-14

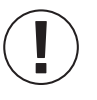

#### ADVICE:

A seam program can be created with the following parameters. When a function is deactivated the according parameter will not be displayed. To select a progam parameter you have to turn the JOG KEY and push it when the desired parameter appears. It will now flash. Now you can select the desired parameter setting by turning the JOG KEY. The new setting will be stored by pushing the JOG KEY again.

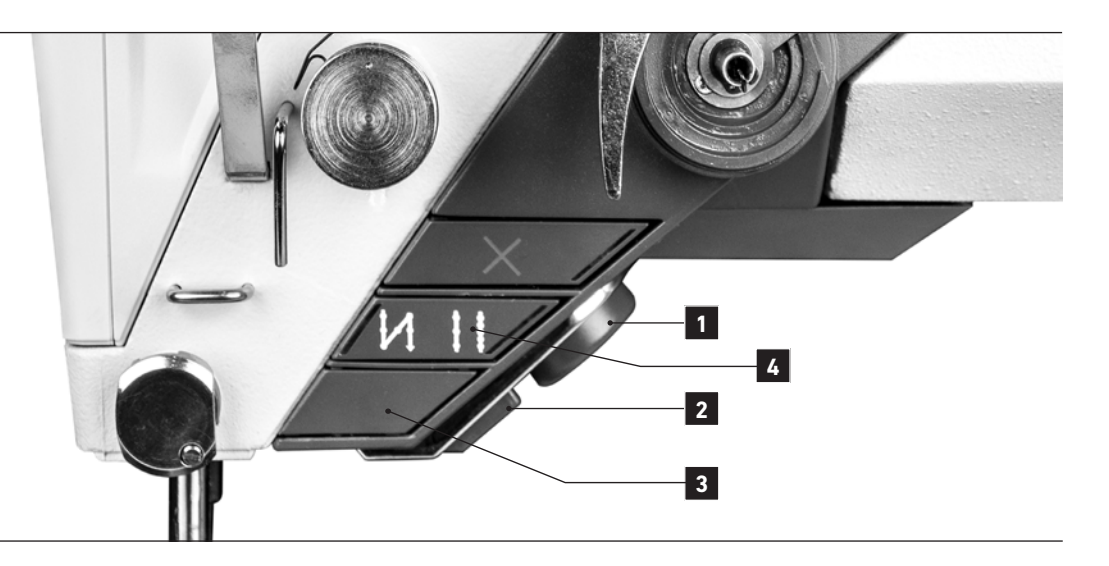

| NR. | PARAMETER                                  | DESCRIPTION                                                                                                    |                                                                                                    |
|-----|--------------------------------------------|----------------------------------------------------------------------------------------------------|----------------------------------------------------------------------------------------------------|
| »   | STITCH LENGTH IN THE SEAM                  |                                                                                                    |                                                                                                    |
| 010 | Stitch length 1                            | Main stitch len<br>the negative ra                                                                                                    | gth in mm in the seam. The stitch length can also be entered in<br>nge. The seam will be done in reverse.                                         |
| 011 | Stitch length 2                            | Second stitch length, which can be selected by pushing button 4 (parameter <b>018</b> ). The stitch length can also be entered in the negative range. The seam will be done in reverse. |                                                                                                    |
|     |                                            | Select functior                                                                                                    | with button 4.                                                                                                    |
|     |                                            | OFF                                                                                                    | Without function                                                                                                    |
| 018 | Button 4<br>Stitch length trigger function | SWITCH                                                                                                    | Stitch length will change to 2 <sup>nd</sup> stitch length as long as you hold it. When button is released 1 <sup>st</sup> stitch length is back. |
|     |                                            | TOGGLE                                                                                                    | Stitch length will change when button is pressed. When it is pressed a second time, it will change back to 1 <sup>st</sup> stitch length.         |

| NR. | PARAMETER     | DESCRIPTION                                                                                                    |
|-----|---------------|----------------------------------------------------------------------------------------------------|
| »   | FOOT STROKE   |                                                                                                    |
| 020 | Foot stroke 1 | Stroke in mm during normal sewing. The value must be set depending on the thickness and texture of the material to achieve a correct material feed.                                                                                                    |
| 021 | Foot stroke 2 | 2 <sup>nd</sup> stroke in mm. Can be switched on when reaching thick joints in the seam.<br>Switching over can be done with key <b>3</b> or the electronic handwheel <b>1</b> .<br>It can also be done with a knee lever (optional) or with the automatic switch<br>parameter <b>027</b> . |

12. PROGRAM PARAMETER

-2-14

| PARAMETER                                           |                           | 074 foot position on stop                                                  | 039 release tension on                                         |
|-----------------------------------------------------|---------------------------|----------------------------------------------------------------------------|----------------------------------------------------------------|
|                                                     |                           | 077 needle position on stop                                                | 150 thread trimming                                            |
|                                                     |                           |                                                                            | 153 trim stitch tension                                        |
|                                                     |                           |                                                                            | 158 trim stitches                                              |
| 100 throad clamp                                    | 010 stitch length 1       | 021 foot stroke 2                                                          | 159 trim stitch length                                         |
| 110 stitch in stitch                                | 020 foot stroke 1         | 027 automatic stroke switch                                                |                                                                |
| 120 backtack or condensed<br>stitches at seam start | 030 thread tension A 1    | 028 automatic stroke switch                                                | 5                                                              |
| 121 A stitch count                                  | 041 speed                 | 029 automatic stroke switch                                                |                                                                |
| 122 B stitch count                                  | 050 foot pressure         | delay                                                                      |                                                                |
| 123 A/B repetition                                  | 070 foot lift height      |                                                                            | 140 backtack or condens<br>stitches at seam end                |
| 124 A stitch length                                 | 135 bobbin thread counter | 031 thread tension A 2                                                     | 161 Cistitch count                                             |
| 125 B stitch length                                 |                           | 033 thread tension B 2                                                     | 142 Distitch count                                             |
| 126 A/B speed                                       |                           | 034 thread tension base                                                    | d 143 C/D repetition                                           |
|                                                     | 060 edge value            | 038 2 <sup>nd</sup> tension level who<br>switched to 2 <sup>nd</sup> strok | en <b>144</b> C stitch length<br>ke <b>145</b> D stitch length |
| and and and and a                                   | 066 Edge guide hight      | 054 dynamic foot pressu                                                    | ire 146 C/D speed                                              |

| NR      | PARAMETER |
|---------|-----------|
| 1 1 1 . |           |

DESCRIPTION

» FOOT STROKE

The machine will switch over to a higher stroke automatically after a certain time and revolution speed.

ADVICE! Automat

**027** Automatic stroke switch

Automatic stroke switch parameter 027 The stroke on an alternate machine are normally changed by pressing a button or with a knee lever. The VETRON can do this also automatically with the foot pedal. By activating parameter 027 it will activate the facility. When the machine is run a certain time on the 1<sup>st</sup> step of the foot pedal it will automatically change to a higher stroke setting. When you sew faster than the 1<sup>st</sup> step the machine will return back to the lower stroke. The time and revolution is adjustable (parameter 028, 029).

| 028 | Automatic stroke switch speed threshold | Rotation per minute when switch should take place. |
|-----|-----------------------------------------|----------------------------------------------------|
| 029 | Automatic stroke switch delay           | Delay time until stroke switch will occur.         |

Parameter 027 Automatic stroke switch

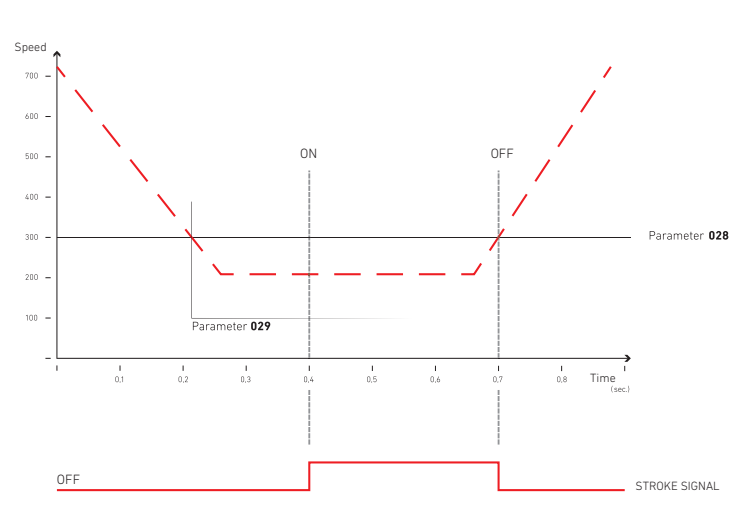

**12.** PROGRAM PARAMETER -3-14

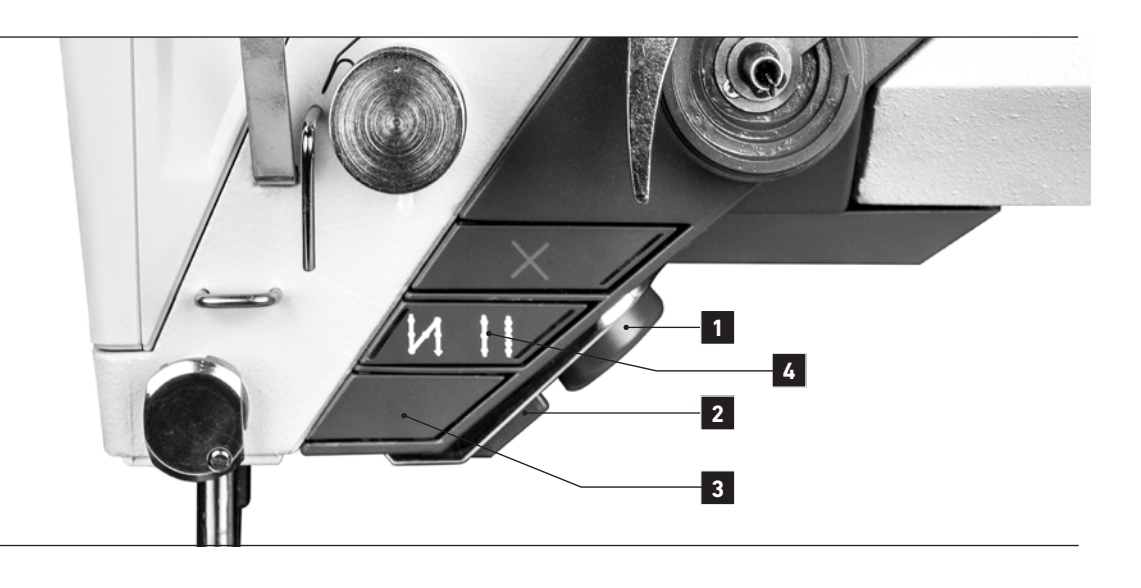

#### NR. PARAMETER

DESCRIPTION

#### » THREAD TENSION

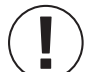

#### ADVICE! Thread tension

The thread tension on conventional machines is adjusted with a spring. The reproduction of the desired thread tension is difficult. The VETRON sets the thread tension with a step motor. The task of the tension spring is taken over by a elastomer. A second thread tension on conventional machines needs an additional tension unit. The VETRON accomplish the 2<sup>nd</sup> thread tension by increasing the tension.

| 030 | Thread tension A 1                                                      | Main thread tension in program.<br>Setting range 0 to 100 %.                                                                                                    |
|-----|-------------------------------------------------------------------------|----------------------------------------------------------------------------------------------------|
| 031 | Thread tension A 2                                                      | Higher thread tension than the main program.<br>Setting range 0 to 100 %.<br>The connection with the higher thread tension can be done by pushing button 3,<br>or 1 or when the 2 <sup>nd</sup> top feed stroke is activated.                                                                                                    |
| 032 | Thread tension B 1<br>(Two needle machine)                              | Main thread tension in program.<br>Setting range 0 to 100 %.                                                                                                    |
| 033 | Thread tension B 2<br>(Two needle machine)                              | Higher thread tension than the main program.<br>Setting range 0 to 100 %.<br>The connection with the higher thread tension can be done by pushing button 3,<br>or 1 or when the 2 <sup>nd</sup> top feed stroke is activated.                                                                                                    |
| 034 | Thread tension level increase / decrease<br>based on material thickness | Two function are available. Function 1 = OFF (no change on different material thickness) Function 2 = % (lower percentage = less thread tension increase) (higher percentage = more thread tension increase) Automatic thread tension adjustment depends on material thickness The tension will be adjusted with the information received from the material thickness recognition. You can activate this function with the parameter 034. With a lower percentage the increase will be less than with a higher percentage. |

12. PROGRAM PARAMETER

-4-14

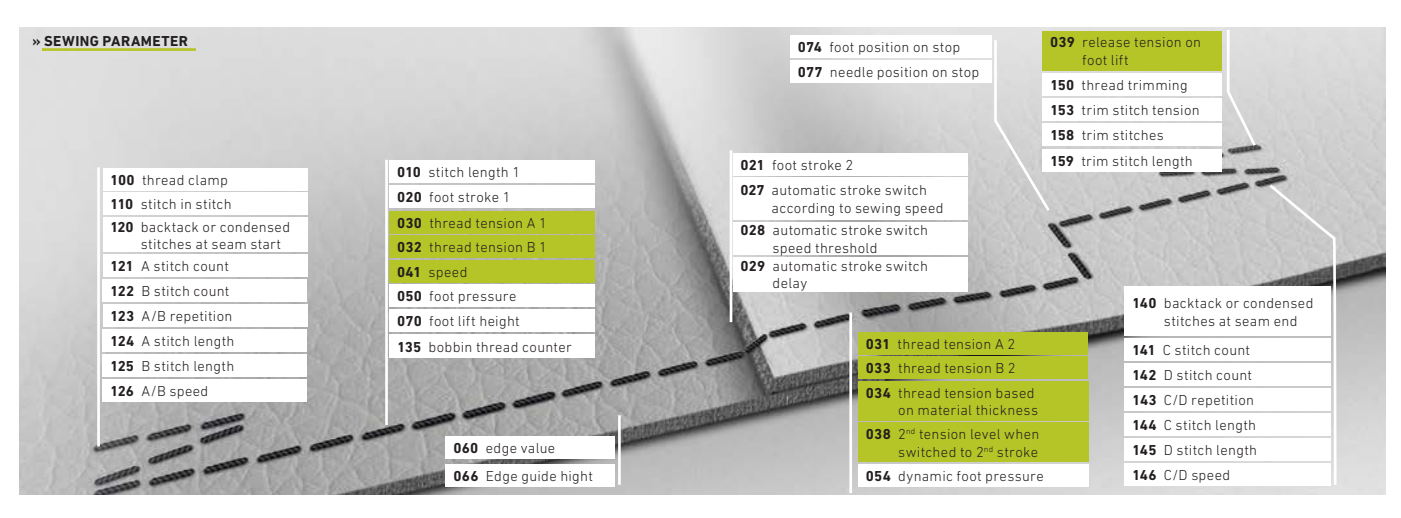

Automatic tension adjustment when material thickness changes

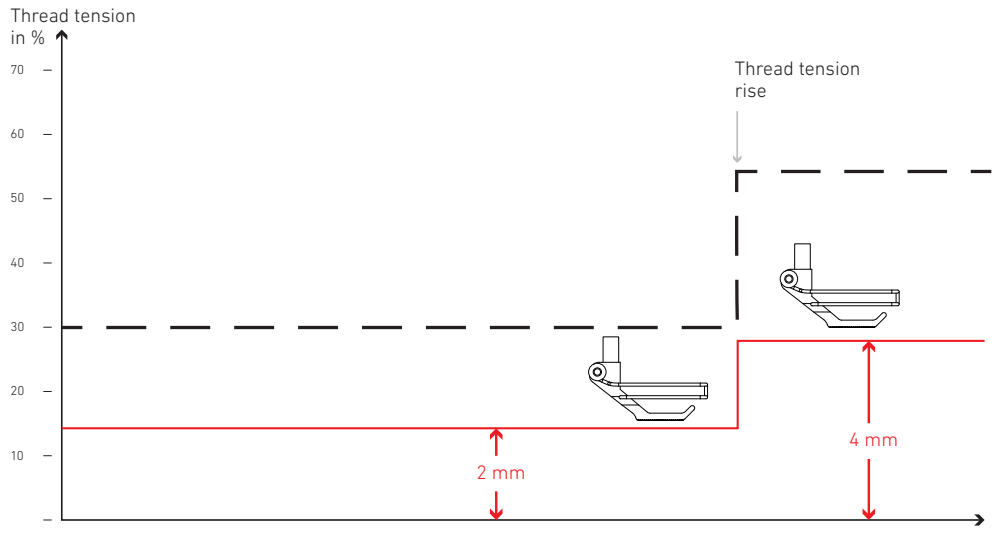

Material thickness mm

| NR. | PARAMETER                                                                | DESCRIPTION                                                                                                    |
|-----|--------------------------------------------------------------------------|----------------------------------------------------------------------------------------------------|
| »   | THREAD TENSION                                                           |                                                                                                    |
| 038 | 2 <sup>nd</sup> tension level when<br>switched to 2 <sup>nd</sup> stroke | Two functions are available.<br>Function 1 = <b>OFF</b> Thread tension will not change over.<br>Function 2 = <b>ON</b> Thread tension will change over.                                                                                |
| 039 | Release tension on foot lift                                             | Three functions are available.<br>Function 1 = <b>OFF</b> (No tension release when foot is lifted)<br>Function 2 = <b>END</b> (Tension release when thread is cut)<br>Function 3 = <b>ALWAYS</b> (Tension release when foot is lifted) |
| NR. | PARAMETER                                                                | DESCRIPTION                                                                                                    |
| »   | MAXIMUM ROTATION SPEED                                                   |                                                                                                    |
| 040 | Speed mode                                                               | You can chose between two versions:<br>Function 1 = <b>PEDAL</b> Sewing speed will be regulated by the posititon of the pedal.<br>Function 2 = <b>CONSTANT</b> Constant sewing speed as selected in parameter <b>041</b> .             |

**12.** PROGRAM PARAMETER -5-14

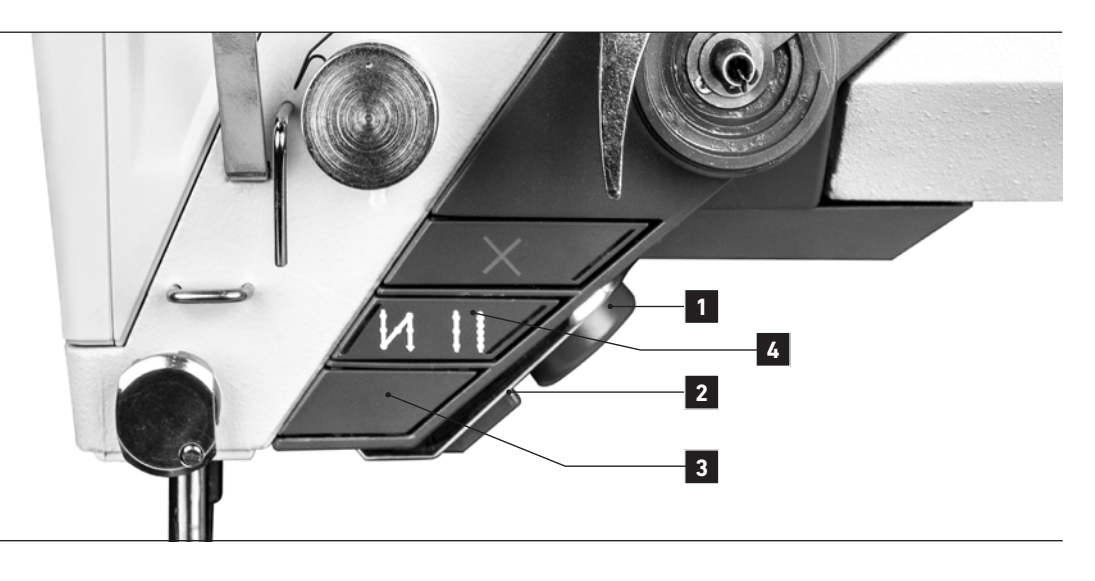

| NR. | PARAMETER              | DESCRIPTION                                                    |
|-----|------------------------|----------------------------------------------------------------|
| »   | MAXIMUM ROTATION SPEED |                                                                |
| 041 | Maximum speed          | The maximum speed will be entered here.                        |
| 042 | Softstart stitch count | Here the stitches are set which are required for a soft start. |

#### NR. PARAMETER

DESCRIPTION

» FOOT PRESSURE CONTROL

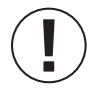

#### ADVICE!

#### Automatic foot pressure control

On conventional machines the foot pressure is generated by a spring and will be adjusted seldom. The VETRON also generates the foot pressure with a spring, but the spring is pre-stressed by a step motor with gear (parameter **050**). In different programs can different foot pressure be applied. You have the choice between three operation modes (parameter **054**).

|     | Operation mode: 1 = <b>OFF</b>                                                              | Foot pressure is generated like on a conventional machine.<br>Can be different depending on the program.                                                                                                    |
|-----|---------------------------------------------------------------------------------------------|----------------------------------------------------------------------------------------------------|
|     | 2 = CONSTANT                                                                                | The foot pressure will be constant on all material thicknesses. The material thickness recog-<br>nition will make sure that the foot pressure control that you have a constant foot pressure.                                                    |
|     | 3 = <b>1-100</b> %                                                                          | The foot pressure will be increased with increased sewing speed. Low percentage will increase the pressure only weak. High percentage will increase the pressure stronger.                                                                       |
|     | ADVICE!<br>When sewing operations<br>advisable to use operatio<br>thickness recognition wil | are done where the foot pressure is used to keep the material in position (e.g. piping), it is<br>n mode 1 ( <b>OFF</b> ). Operation mode 2 ( <b>CONSTANT</b> ) will lead to a negativ result. The material<br>l prevent positioning the piping. |
| 050 | Foot pressure                                                                               | You can set the foot pressure for the program here. Comparable to a conventional machine.                                                                                                    |
| 054 | Dynamic foot pressure                                                                       | The following functions are available:<br>Function 1 = <b>OFF</b><br>Function 2 = <b>CONST</b><br>Function 3 = <b>%</b>                                                                                                    |

12. PROGRAM PARAMETER

-6-14

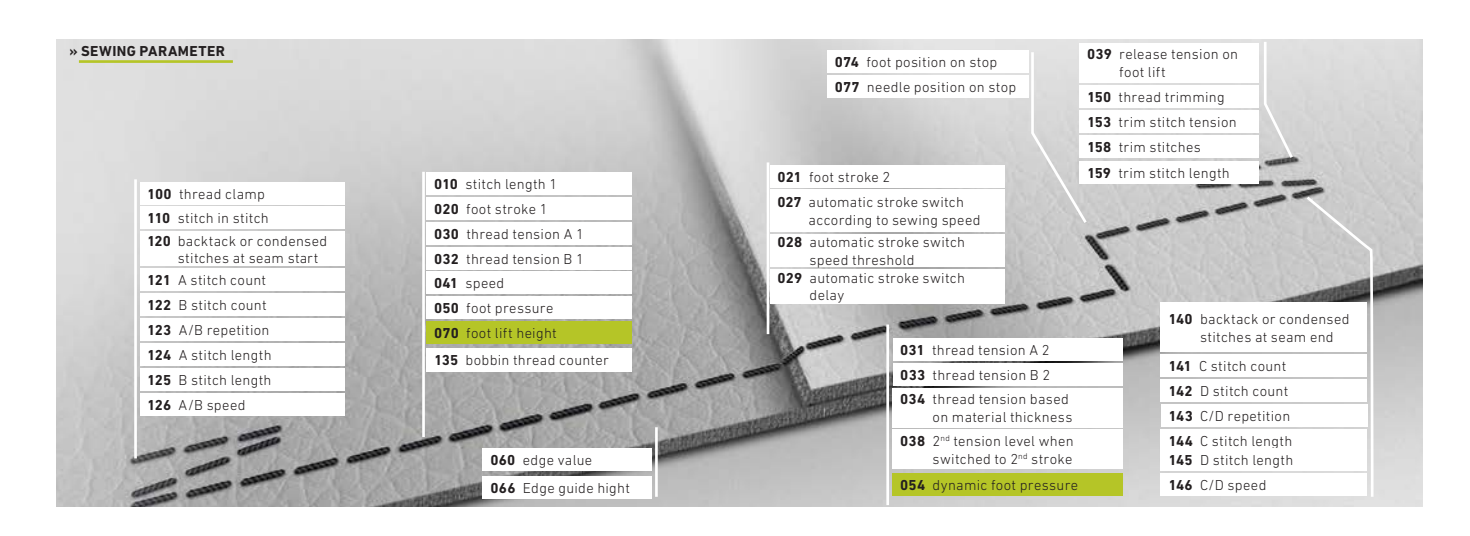

Automatic foot pressure

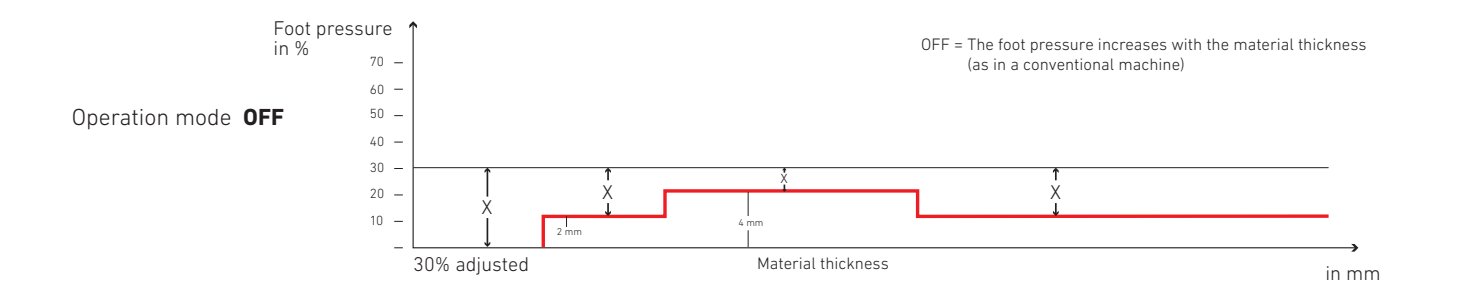

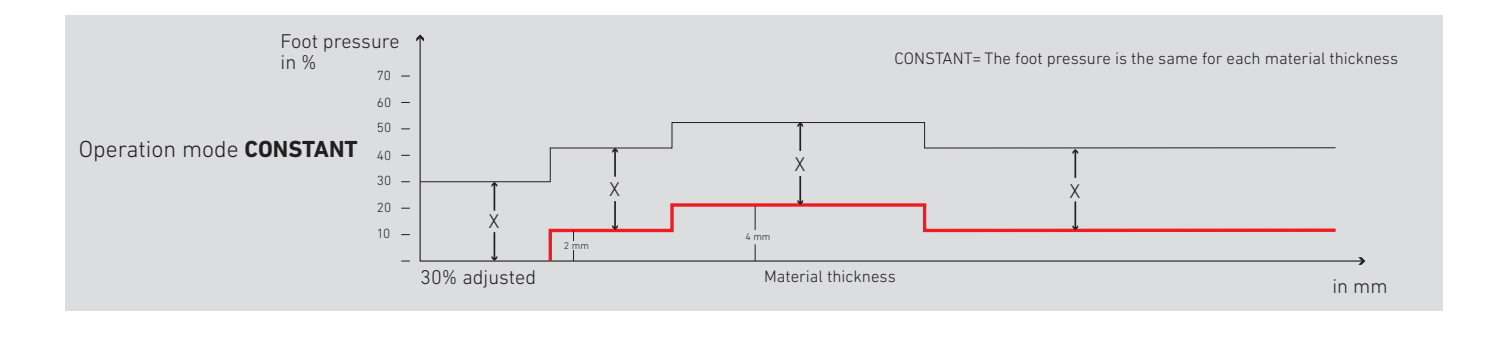

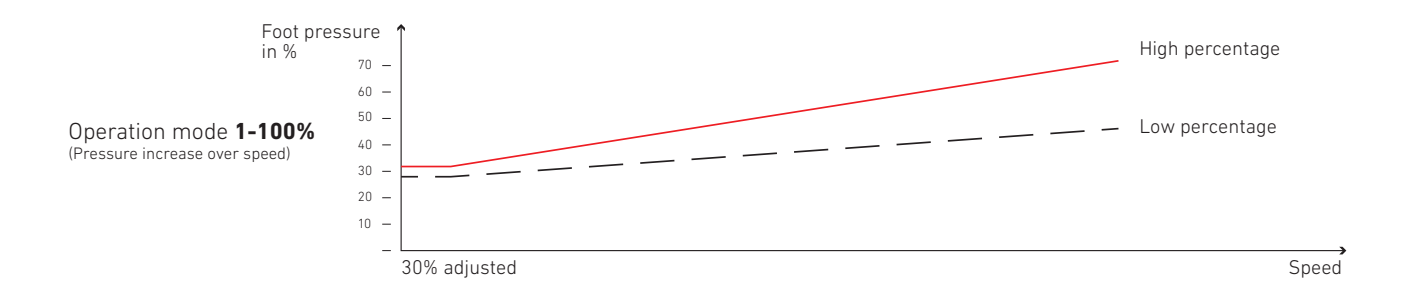

## **PROGRAMMING MANUAL** 12. PROGRAM PARAMETER

-7-14

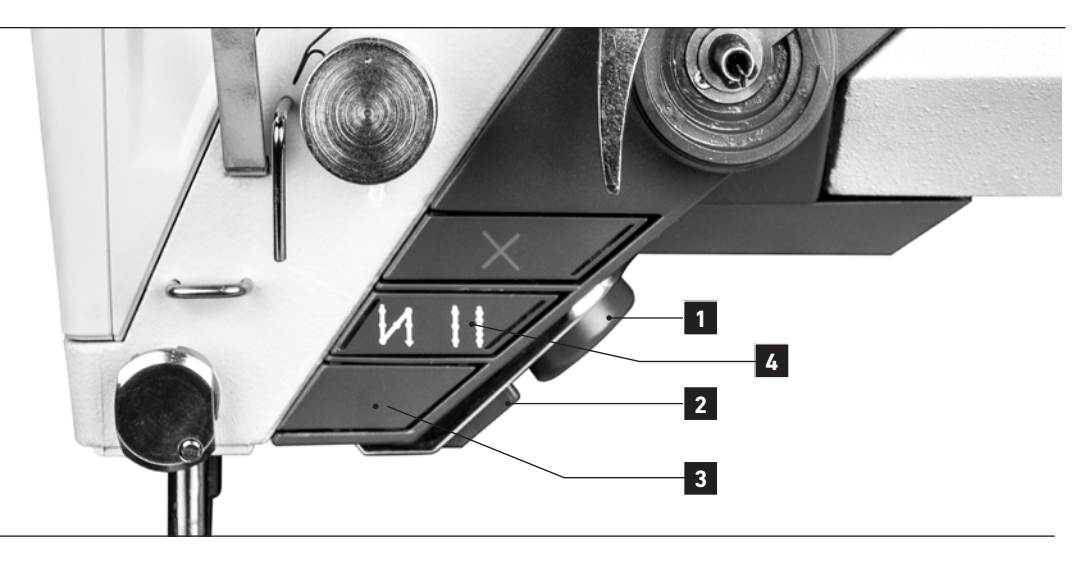

| NR. | PARAMETER                        | DESCRIPTION                                                                                                    |
|-----|----------------------------------|----------------------------------------------------------------------------------------------------|
| »   | ELECTRONIC RULER FOR EDGE DISTAN | NCE (OPTIONAL)                                                                                                    |
| 060 | Edge value                       | Following functions are available:OFF= Edge ruler is deactivated.0.1-35.0 mm= Edge ruler is activated (Edge distance e.g. 10 mm).The distance from the needle to the edge can be entered directly in mm. It can't be set below the right edge of the presser foot. This setting can only be done by a service technican. |
| 066 | Edge guide height adjustment     | The setting for the desired height of the 2-axial edge guide is entered here in %.                                                                                                    |
| NR. | PARAMETER                        | DESCRIPTION                                                                                                    |
| »   | PRESSER FOOT HEIGHT, PRESSER FOO | DT POSITION, NEEDLE POSITION                                                                                                    |
| 070 | Foot lift height                 | The setting for the desired hight of presser foot lift is entered here (in mm) for the program in question.                                                                                                    |
| 071 | Foot lift maximum for operator   | You can restrict the maximum foot heigth (mm) for the operator here.                                                                                                    |
| 074 | Foot position on stop            | Two positions are available (Pedal in 0-position):<br><b>UP</b> or <b>DOWN</b> .                                                                                                    |
| 075 | Foot position on seam end        | Two positions are available (Pedal in 0-position):<br><b>UP</b> or <b>DOWN</b> .                                                                                                    |
| 077 | Needle position on stop          | Two positions are available (Pedal in 0-position):<br>POS1 or POS2.                                                                                                    |
| NR. | PARAMETER                        | DESCRIPTION                                                                                                    |
| »   | TARGET STITCH FUNCTION           |                                                                                                    |

078 Target stitch position

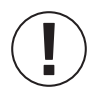

ADVICE! Parameter **078** can only be selected when the position of stitch placing is activated in parameter **085**, **086** or **087**. The position of the needle point above the material is set with this parameter.

## PROGRAMMING MANUAL 12. PROGRAM PARAMETER

-8-14

| PARAMETER              |                            | 074 foot position on stop                                                  | 039 release tension on<br>foot lift               |
|------------------------|----------------------------|----------------------------------------------------------------------------|---------------------------------------------------|
|                        |                            | 077 needle position on stop                                                | 150 thread trimming                               |
|                        |                            |                                                                            | 153 trim stitch tension                           |
|                        |                            |                                                                            | 158 trim stitches                                 |
|                        | <b>010</b> stitch length 1 | 021 foot stroke 2                                                          | 159 trim stitch length                            |
| 100 thread clamp       | 020 foot stroke 1          | 027 automatic stroke switch                                                |                                                   |
| 110 stitch in stitch   | 030 thread tension A 1     | according to sewing speed                                                  |                                                   |
| stitches at seam start | 032 thread tension B 1     | speed threshold                                                            |                                                   |
| 121 A stitch count     | 041 speed                  | 029 automatic stroke switch                                                | -                                                 |
| 122 B stitch count     | 050 foot pressure          | delay                                                                      |                                                   |
| 123 A/B repetition     | 070 foot lift height       |                                                                            | 140 backtack or condense                          |
| 124 A stitch length    | 135 bobbin thread counter  | 031 thread tension A 2                                                     | Stitches at seam end                              |
| 125 B stitch length    |                            | 033 thread tension B 2                                                     | 141 C stitch count                                |
| 126 A/B speed          |                            | 034 thread tension base                                                    | d 142 D stitch count                              |
| A STATE OF A STATE OF  |                            | on material thicknes                                                       | is 143 C/D repetition                             |
|                        | 060 edge value             | 038 2 <sup>nd</sup> tension level whe<br>switched to 2 <sup>nd</sup> strok | en 144 C stitch length<br>iee 145 D stitch length |
| CALLED AND STORE       | 066 Edge guide hight       | 054 dynamic foot pressu                                                    | re 146 C/D speed                                  |

| NR. | PARAMETER                       | DESCRIPTIC                                                                                                    | N                                                                                                    |
|-----|---------------------------------|----------------------------------------------------------------------------------------------------|----------------------------------------------------------------------------------------------------|
| »   | ALLOCATION OF HOTKEYS           |                                                                                                    |                                                                                                    |
| 080 | Direct parameter access         | With this pa<br>in the top riv<br>You can cho<br>OFF<br>TENSION<br>LENGTH<br>SPEED<br>STROKE<br>PRESSURE<br>BOBBIN<br>EDGE<br>ASPEED<br>NEEDLE P<br>COUNTER<br>MULTIPLE 1 | rameter you can select which functions will be shown on the display<br>ght position. The value can be changed with the <b>JOG KEY</b> at any time.<br>ose between:<br>= No access<br>= Thread tension<br>= Stitch length<br>= Sewing speed<br>= Foot stroke<br>= Foot pressure<br>= Number of stitches remaining until bobbin thread is empty<br>= Edge distance - ruler<br>= Actual speed is shown in the display<br>= Needle position<br>= Stitch count<br>= Selectable: change program; stitch length; tension A                                                                                                    |
| 085 | Key function<br>(Key <b>3</b> ) | With this pa<br>You can cho<br>OFF<br>TACKSW<br>TACKTG<br>STROSW<br>STROTG                                                                                                | <ul> <li>rameter you can select the function for the key 3 in this program.</li> <li>ose between:</li> <li>= No access</li> <li>= In between tack for this program. (By pressing the key the machine will sew backwards as long as you hold it).</li> <li>= In between tack for this program. (By pressing the key the machine will sew backwards. When pressing the key again it will sew forwards again).</li> <li>= Foot stroke for this program. (By pressing the key you will switch to the 2<sup>nd</sup> stroke value. By releasing the key it will go back to the 1<sup>st</sup> stroke value).</li> <li>= Foot stroke for this program. (By pressing the key you will switch to the 2<sup>nd</sup> stroke. Pressing it again will change back to the 1<sup>st</sup> stroke).</li> </ul> |

# **PROGRAMMING MANUAL** 12. PROGRAM PARAMETER -9-14

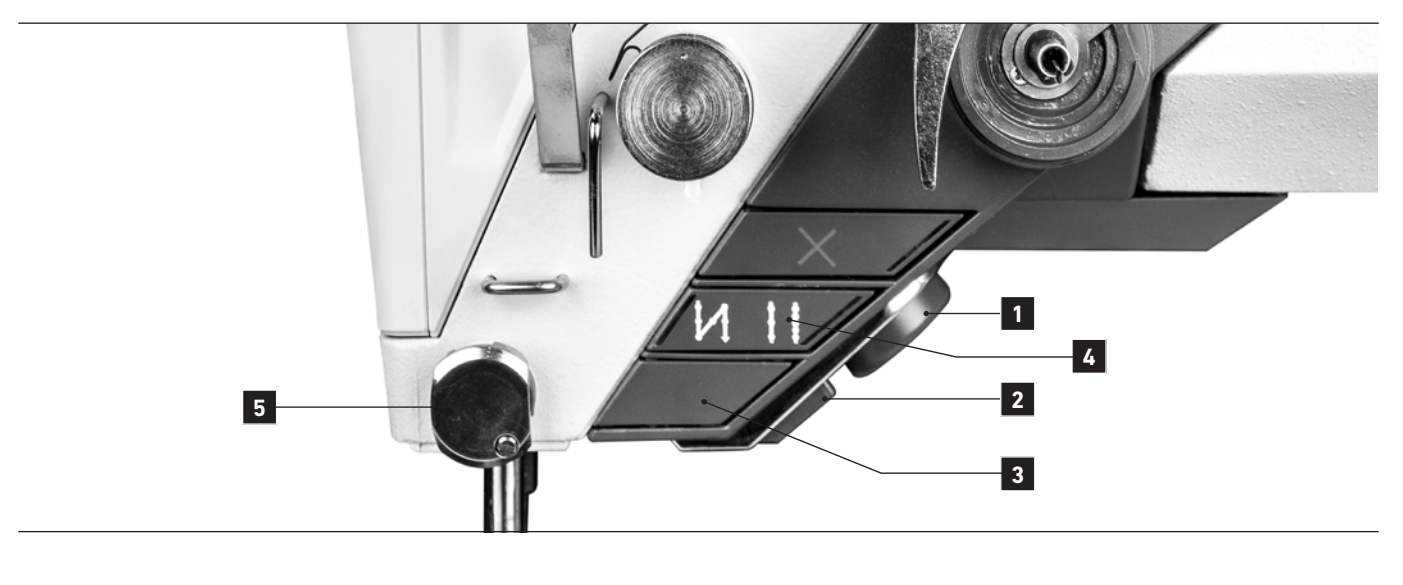

| NR. | PARAMETER                       | DESCRIPTIO         | Ν                                                                                                    |
|-----|---------------------------------|--------------------|----------------------------------------------------------------------------------------------------|
| »   | ALLOCATION OF HOTKEYS           |                    |                                                                                                    |
|     |                                 | TENSSW             | = Thread tension switch from A1 to A2 for this program. (By pressing and holding the key you will switch to the 2 <sup>nd</sup> tension as long as you hold the key. You will go back to the 1 <sup>st</sup> tension setting by releasing the button) (also for two-needle machines B1and B2). |
|     |                                 | TENSTG             | = Thread tension switch from A1 to A2 for this program. (By pres-<br>sing the key you will switch to the 2 <sup>nd</sup> tension. By pressing it again<br>it will switch back to the 1 <sup>st</sup> tension setting. (also for two-needle<br>machines B1to B2).                               |
| 085 |                                 | NEEDLE             | = By pressing the key the machine will switch to the 2 <sup>nd</sup> needle position (needle up). By pressing it again it will switch back to the 1 <sup>st</sup> position (needle down).                                                                                                    |
|     |                                 | TARGET             | <ul> <li>By pressing the key the machine will go to the target stitch position. Needle point just above the material.</li> <li>(Target stitch position parameter <b>078</b>).</li> </ul>                                                                                                    |
|     |                                 | SCENTER            | = For the machines with two-needles, this signal for seam middle<br>quide can be switched off.                                                                                                    |
|     |                                 | TACKTYPE           | = With this function you can switch in the seam between stitch in stitch and normal back tack                                                                                                    |
|     |                                 | POST BED<br>PULLER | = By pressing the key the post bed can be moved in or out.<br>= By pressing the key the puller wheel can be moved up or down.                                                                                                    |
| 086 | Handwheel function ( <b>1</b> ) | Same functi        | ons as parameter <b>085</b> , when the electronic handwheel is pushed <b>1</b> .                                                                                                    |
| 087 | Knee switch function            | You have the       | e same function as parameter <b>085</b> , when the knee switch is pushed.                                                                                                    |

12. PROGRAM PARAMETER

-10-14

| PARAMETER                 |                           | 074 foot position on stop                                                  | 039 release tension on<br>foot lift              |
|---------------------------|---------------------------|----------------------------------------------------------------------------|--------------------------------------------------|
|                           |                           | U77 needle position on stop                                                | 150 thread trimming                              |
|                           |                           |                                                                            | 153 trim stitch tension                          |
|                           |                           |                                                                            | 158 trim stitches                                |
| 100 11 11 11 11 11        | 010 stitch length 1       | 021 foot stroke 2                                                          | 159 trim stitch length                           |
| 110 thread clamp          | 020 foot stroke 1         | 027 automatic stroke switch                                                |                                                  |
| 120 backtack or condensed | 030 thread tension A 1    | according to sewing speed                                                  |                                                  |
| stitches at seam start    | 032 thread tension B 1    | speed threshold                                                            |                                                  |
| 121 A stitch count        | 041 speed                 | 029 automatic stroke switch                                                |                                                  |
| 122 B stitch count        | 050 foot pressure         | delay                                                                      |                                                  |
| 123 A/B repetition        | 070 foot lift height      |                                                                            | 140 backtack or condense<br>stitches at seam and |
| 124 A stitch length       | 135 hobbin thread counter | 031 thread tension A 2                                                     | Stitches at seam end                             |
| 125 B stitch length       |                           | 033 thread tension B 2                                                     | 141 C stitch count                               |
| 126 A/B speed             |                           | 034 thread tension based                                                   | 142 D stitch count                               |
| CONTRACTOR OF AND THE     |                           | on material thicknes                                                       | s 143 C/D repetition                             |
|                           | 060 edge value            | 038 2 <sup>nd</sup> tension level whe<br>switched to 2 <sup>nd</sup> strok | e 144 C stitch length<br>145 D stitch length     |
|                           | 066 Edge guide hight      | 054 dynamic foot pressu                                                    | re 146 C/D speed                                 |

| NR. | PARAMETER                                              | DESCRIPTION                                                                                                    |
|-----|--------------------------------------------------------|----------------------------------------------------------------------------------------------------|
| »   | THREAD CLAMP                                           |                                                                                                    |
| 100 | Thread clamp (5)<br>Thread clamp (5)<br>Th<br>po<br>pu | The following functions are available:OFF= Out of action.ON= In action.                                                                                                    |
|     |                                                        | The function of the thread clamp is equal to a thread wiper function. When the point of the hook catches the thread loop the clamp will close. The hook will pull the beginning of the thread down through the material.       |
| 100 | Thread clamp (5)                                       | <b>ON</b> = In action.<br>The function of the thread clamp is equal to a thread wiper function point of the hook catches the thread loop the clamp will close. The pull the beginning of the thread down through the material. |

| NR. | PARAMETER                 | DESCRIPTION                                                                                                    |
|-----|---------------------------|----------------------------------------------------------------------------------------------------|
| »   | BACKTACK TYPE             |                                                                                                    |
| 110 | Stitch in stitch backtack | You can choose between:<br><b>OFF</b> = Out of action, normal backtack.<br><b>ON</b> = In action stitch, in stitch backtack.<br>With a normal backtack the direction is changed while feeding. The penetration of<br>the needle is not perfectly on top of each other. This is used for not visible seams.<br>The stitches will be exactly in the same position with the stitch in stitch backtack.<br>The feeding will be switched when the machine is standing still. It is used for |

## PROGRAMMING MANUAL 12. PROGRAM PARAMETER

-11-14

| G PARAMETER               |                                          | 074 foot position on stop                                                         | 039 release tension on foot lift                 |
|---------------------------|------------------------------------------|-----------------------------------------------------------------------------------|--------------------------------------------------|
|                           |                                          | <b>077</b> needle position on stop                                                | 150 thread trimming                              |
|                           |                                          |                                                                                   | 153 trim stitch tension                          |
|                           |                                          |                                                                                   | 158 trim stitches                                |
| 100 thread clamp          | 010 stitch length 1                      | 021 foot stroke 2                                                                 | 159 trim stitch length                           |
| 110 stitch in stitch      | 020 foot stroke 1                        | 027 automatic stroke switch                                                       |                                                  |
| 120 backtack or condensed | 030 thread tension A 1                   | according to sewing speed                                                         |                                                  |
| stitches at seam start    | 032 thread tension B 1                   | speed threshold                                                                   |                                                  |
| 121 A stitch count        | 041 speed                                | 029 automatic stroke switch                                                       |                                                  |
| 122 B stitch count        | 050 foot pressure                        | delay                                                                             |                                                  |
| 123 A/B repetition        | 070 foot lift height                     |                                                                                   | 140 backtack or condense<br>stitches at seam end |
| 124 A stitch length       | 135 bobbin thread counter                | 031 thread tension A 2                                                            |                                                  |
| 125 B stitch length       | Real and the second second second second | 033 thread tension B 2                                                            | 141 C stitch count                               |
| 126 A/B speed             |                                          | 034 thread tension base                                                           | d 142 D stitch count                             |
| BRANKS CLEAN IN           |                                          | on material thicknes                                                              | is 143 C/D repetition                            |
|                           | 060 edge value                           | <b>038</b> 2 <sup>nd</sup> tension level whe<br>switched to 2 <sup>nd</sup> strok | en 144 C stitch length<br>ie 145 D stitch length |
| CALLED AND AND AND A      | 066 Edge guide hight                     | 054 dynamic foot pressu                                                           | re 146 C/D speed                                 |

#### NR. PARAMETER

DESCRIPTION

| »   | START BACKTACK                                                 |                                                           |                                                                                                    |
|-----|----------------------------------------------------------------|-----------------------------------------------------------|----------------------------------------------------------------------------------------------------|
| 120 | Backtack or condensed stitches<br>at seam start<br>A<br>A<br>B | You can choos<br>OFF<br>STCONDS<br>BACKTACK<br>BACKTACK B | <ul> <li>be between:</li> <li>No backtack at seam start.</li> <li>Condensed stitches at seam start. The distance A will be used for the condensed stitches. The stitch length will be set with parameter <b>124</b> (Distance B is suppressed).</li> <li>Backtack with distance A and B.</li> <li>Backtack with distance A and B and A. Use/Advantage: for different backtack length to stitch length.</li> </ul> |
| 121 | A stitch count                                                 | Can be set fro                                            | m 0 to 100 stitches.                                                                                                    |
| 122 | B stitch count                                                 | Can be set fro                                            | m 0 to 100 stitches.                                                                                                    |
| 123 | AB repetition                                                  | Can be set fro<br>Repeats the s                           | m 0 to 100 stitches.<br>tart backtack depending on adjustment.                                                                                                    |
| 124 | A stitch length                                                | You can choos<br>STD<br>4.0 mm<br>-4.0 mm                 | <ul> <li>be between:</li> <li>Stitch length for A in backtack same as length set in parameter <b>010</b> (Main stitch length).</li> <li>Stitch length for A in backtack can be choosen irrespective of the main stitch length (parameter <b>010</b>) (e.g. 4.0 mm).</li> <li>When the stitch length for A in backtack is entered in the minus range this part of the backtack will be done in reverse.</li> </ul> |

12. PROGRAM PARAMETER -12-14

| NR. | PARAMETER       | DESCRIPTION                                                                                                    |
|-----|-----------------|----------------------------------------------------------------------------------------------------|
| »   | START BACKTACK  |                                                                                                    |
| 125 | B Stitch length | <ul> <li>You can choose between:</li> <li>STD = Stitch length for B in backtack same as length set in parameter 010 (main stitch length).</li> <li>4.0 mm = Stitch length for B in backtack can be choosen irrespective of the main stitch length (parameter 010) (e.g. 4.0 mm).</li> <li>-4.0 mm = When the stitch length for B in backtack is entered in the minus range this part of the backtack will done in reverse.</li> </ul> |
| 126 | AB Speed        | You can choose between:<br>PEDAL = The speed for sewing the backtack will be regulated with the foot<br>pedal.<br>800 S/min = You can select a speed of 50 – 2000 S/min.                                                                                                    |
| NR. | PARAMETER       | DESCRIPTION                                                                                                    |

| »   | IN THE SEAM               |                                                                                                    |
|-----|---------------------------|----------------------------------------------------------------------------------------------------|
|     | Stitch counted seam track |                                                                                                    |
|     | A D                       | You can choose between:                                                                                                    |
| 130 | Free sewing,              | <ul> <li>1 - 20.000 = Stitch counted seam. The seam will be ended automatically when the entered amount of stitches is done (e.g. 30 stitches).</li> </ul>                                                                                                    |
|     |                           | You can choose between:<br><b>OFF</b> = The bobbin thread counter is switched off.                                                                                                    |
|     |                           | 50 – 20.000 = You can enter the amount of back counting stitches here (max. 20.000 stitches).                                                                                                    |
| 135 | Bobbin thread counter     | <b>INFO!</b><br>The red LED in the safety switch (X Key) will flash when the entered amount of back counting stitches has been reached. The machine will continue work until the next thread cut. The machine is blocked after the thread cut and on the display you will see the request to change the bobbin. After changing the bobbin you have to press the safety switch (X Key) to reset the bobbin thread counter. |

## PROGRAMMING MANUAL 12. PROGRAM PARAMETER

-13-14

| PARAMETER                 |                           | 074 foot position on stop<br>077 needle position on stop                     | 039 release tension on<br>foot lift<br>150 thread trimming<br>153 trim stitch tension<br>158 trim stitches |
|---------------------------|---------------------------|------------------------------------------------------------------------------|----------------------------------------------------------------------------------------------------|
| 100 thread clamp          | 010 stitch length 1       | 021 foot stroke 2                                                            | 159 trim stitch length                                                                                     |
| 110 stitch in stitch      | 020 foot stroke 1         | 027 automatic stroke switch                                                  |                                                                                                    |
| 120 backtack or condensed | 030 thread tension A 1    | 028 automatic stroke switch                                                  |                                                                                                    |
| stitches at seam start    | 032 thread tension B 1    | speed threshold                                                              | •                                                                                                    |
| 121 A stitch count        | 041 speed                 | 029 automatic stroke switch                                                  |                                                                                                    |
| 122 B stitch count        | 050 foot pressure         | delay                                                                        |                                                                                                    |
| 123 A/B repetition        | 070 foot lift height      |                                                                              | 140 backtack or condens                                                                                    |
| 124 A stitch length       |                           |                                                                              | stitches at seam end                                                                                       |
| 125 B stitch length       | 135 bobbin thread counter | USI thread tension A 2                                                       | 141 C stitch count                                                                                         |
| 126 A/B speed             |                           | U33 thread tension B 2                                                       | 142 D stitch count                                                                                         |
| BAR STANDE 7              |                           | 034 thread tension based<br>on material thickness                            | 143 C/D repetition                                                                                         |
|                           | 060 edge value            | 038 2 <sup>nd</sup> tension level when<br>switched to 2 <sup>nd</sup> stroke | 144 C stitch length<br>145 D stitch length                                                                 |
| 1000 1000 0000 0000       | 066 Edge guide hight      | 054 dynamic foot pressure                                                    | e 146 C/D speed                                                                                            |

#### NR. PARAMETER

DESCRIPTION

#### » END BACKTACK

| Backtack or condensed stitches<br>at seam end | You can choose between:OFF= No tack on end of seam.STCONDS= Condendsed stitches at end of seam. The distance D will be used<br>for the backtack. The stitch length will be set in parameter 145<br>(Distance C will be suppressed).BACKTACK= End backtack with distances C and D.                                                                                                    |  |
|-----------------------------------------------|----------------------------------------------------------------------------------------------------|--|
| C Stitch count                                | Can be set between 0 and 100 stitches.                                                                                                    |  |
| D Stitch count                                | Can be set between 0 and 100 stitches.                                                                                                    |  |
| CD repetition                                 | Can be set between 0 and 100 stitches.<br>Repeats the complete backtack depending on setup.                                                                                                    |  |
| C Stitch length                               | <ul> <li>You can choose between:</li> <li>STD = Stitch length for B in backtack same as length set in parameter 010 (Main stitch length).</li> <li>4.0 mm = Stitch length for B in backtack can be choosen irrespective of the main stitch length (parameter 010) (e.g. 4,0mm).</li> <li>-4.0 mm = When the stitch length for B in backtack is entered in the minus range this part of the backtack will done in reverse.</li> </ul> |  |
|                                               | Backtack or condensed stitches<br>at seam end<br>D<br>D<br>C<br>C<br>Stitch count<br>D<br>Stitch count<br>C<br>D Stitch count<br>C<br>D repetition<br>C<br>C Stitch length                                                                                                    |  |

12. PROGRAM PARAMETER -14-14

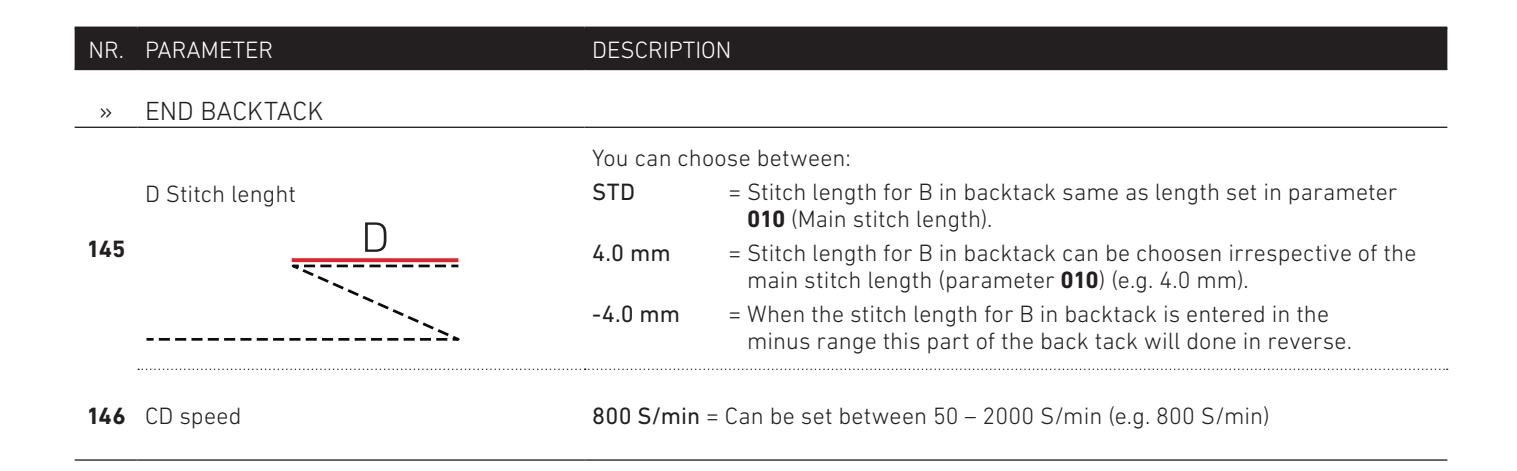

| NR. | PARAMETER                                       | DESCRIPTION                                                                                                    |  |
|-----|-------------------------------------------------|----------------------------------------------------------------------------------------------------|--|
| »   | SEAM END                                        |                                                                                                    |  |
| 150 | Thread trimming                                 | You can choose between:<br>OFF = Thread trimmer is inactive.<br>ON = Thread trimmer is active.                                                                      |  |
| 153 | Trim stitch tension<br>(Only for Sub Class -11) | You can choose between:<br>-1 = Thread tension by trimming<br>0-100% = Thread tension released<br>Thread tension value                                              |  |
| 157 | Reserved<br>(Only for Sub Class -11)            | Thread trimming tension, adjustable:-2= The same thread trimming tension as the sewing thread tension-1= Released thread tension0-100= Thread trimming tension in % |  |
| 158 | Trim stitches                                   | Extra stitches before thread trimming, released by trimming.<br>Adjustable between <b>OFF</b> and <b>100 stitches</b>                                               |  |
| 159 | Trim stitch length                              | Stitch length setting for the setted trim stitch.                                                                                                    |  |
| 160 | Backturn                                        | You can choose between:<br>OFF = Backturn is inactive.<br>ON = Backturn is active.                                                                                  |  |

| NR. PARAMETER |
|---------------|
|---------------|

DESCRIPTION

» CHAIN PROGRAM

999 Chain program

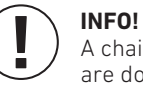

This parameter will show if a progam is used in a chain program.

A chain program can be used when different operations on a work piece are done one after the other. The machine will set itself automatically for the next work step.

#### **PROGRAMMING MANUAL** 13. CREATE PROGRAM CHAIN

**13.** CREATE PROGRAM CHAIN -1-4

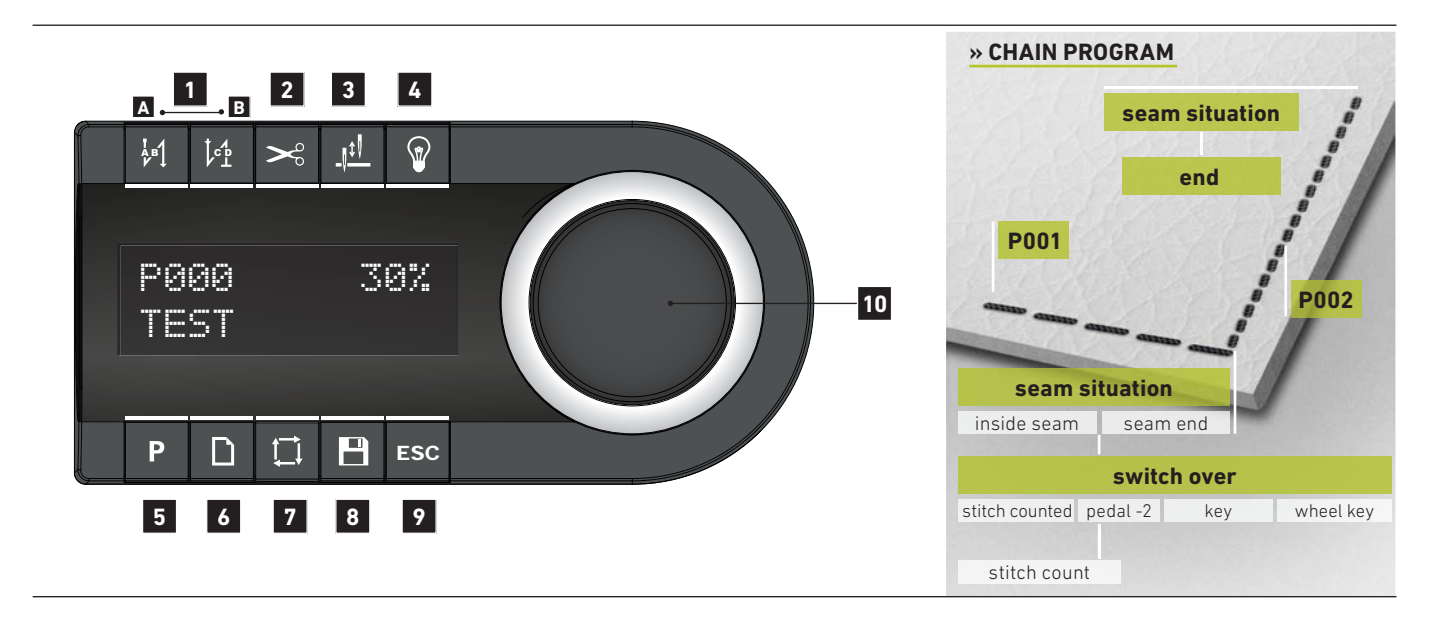

#### INFO!

A chain program consist of several programs which a run one after the other. The switch to the next work step can be chosen differently. It can be done e.g. after a stitch counted seam or by pressing a key. The next step can also be initiated by the thread cut or the PEDAL -2 position. A chain program will be shown by a diode above the chain program key.

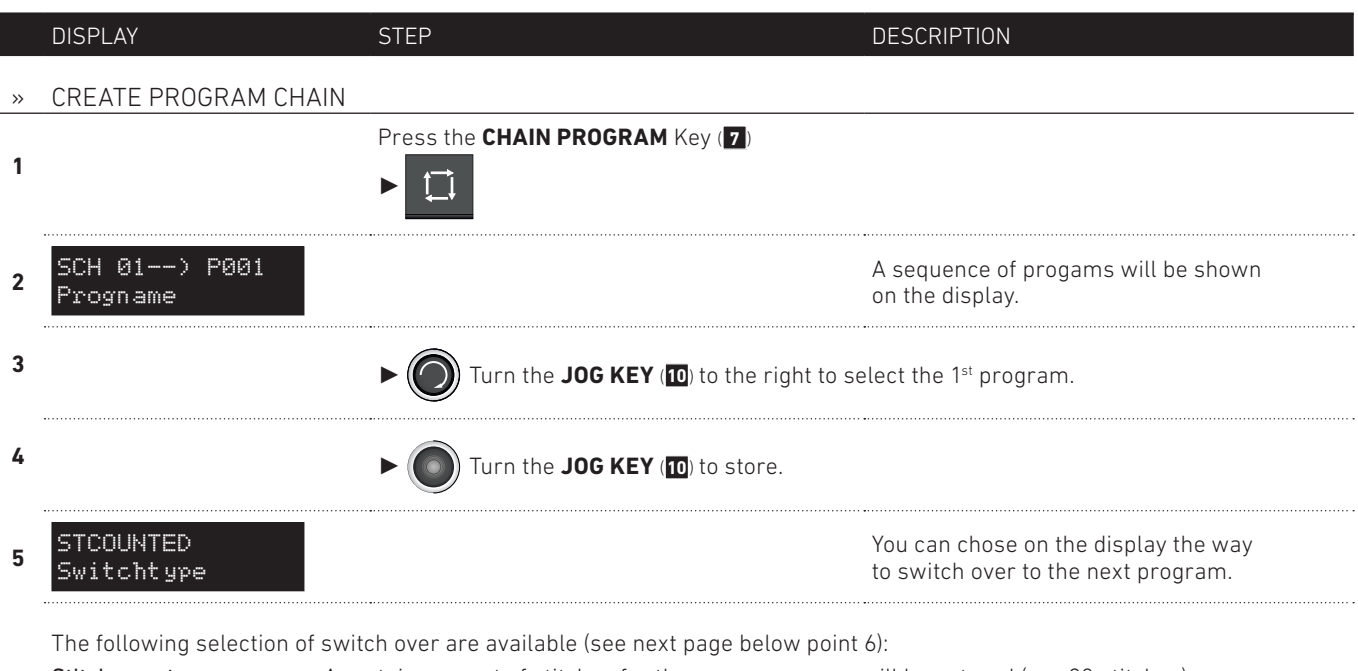

| Stitch count         | <ul> <li>A certain amount of stitches for the seam sequence will be entered (e.g. 30 stitches).</li> <li>The machine stop after this work step is done. Bring the foot pedal in the centre position to switch to the next seam sequence.</li> </ul>         |
|----------------------|----------------------------------------------------------------------------------------------------|
| PEDAL -2             | = The seam sequence is done manually. By bringing the foot pedal in position -2 at<br>the end of the seam the sequence is ended and switches to the next work step. This can be done<br>with thread trimming or "continue sewing" depending on the program. |
| Program Key          | = The next work step is initiated by pressing the key $\ensuremath{\mathfrak{3}}$ . (see next page)                                                                                                    |
| Electronic handwheel | = The next work step is initiated by pressing the electronic handwheel $f 1$ . (see next page)                                                                                                    |

13. CREATE PROGRAM CHAIN

-2-4

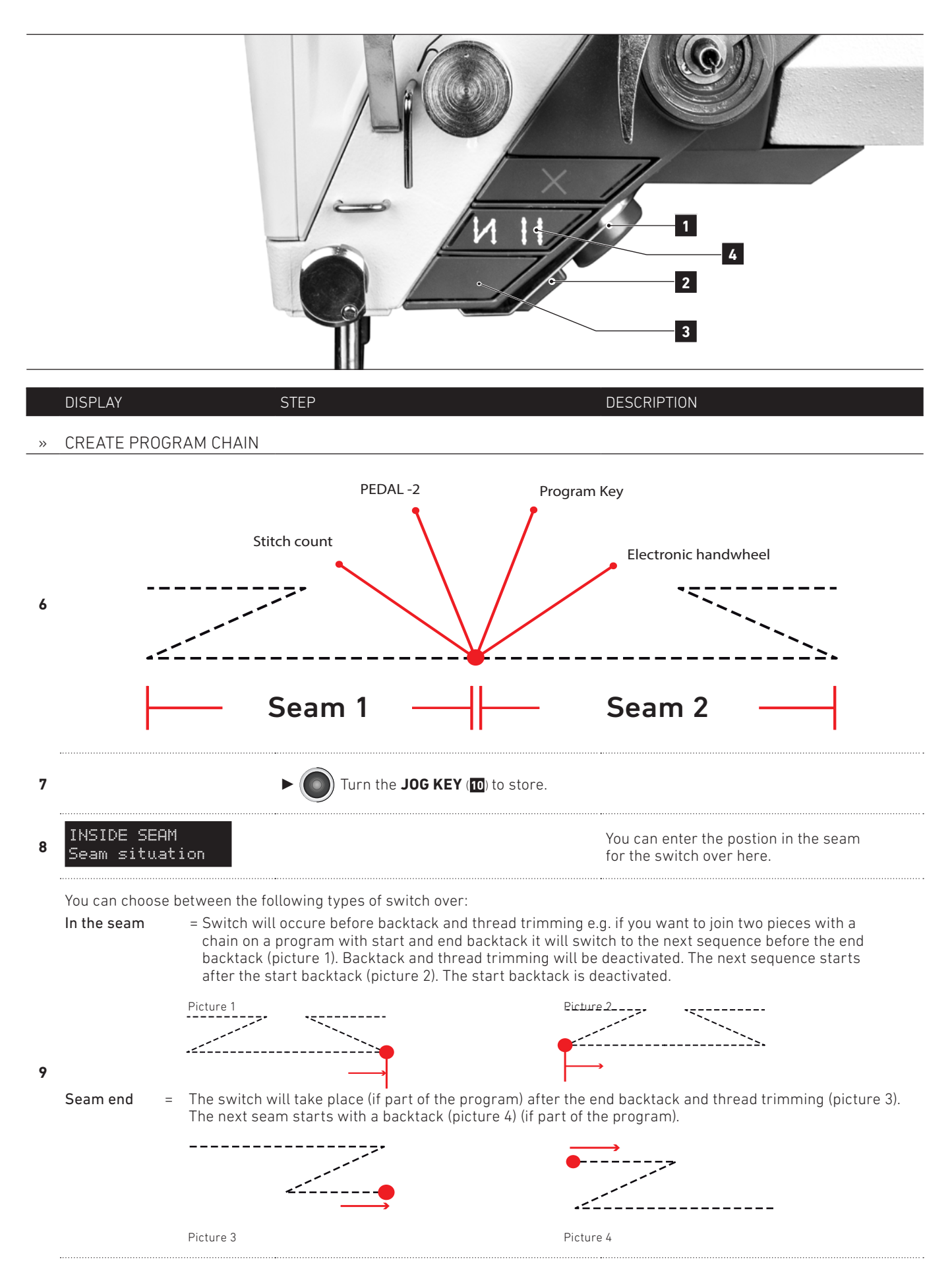

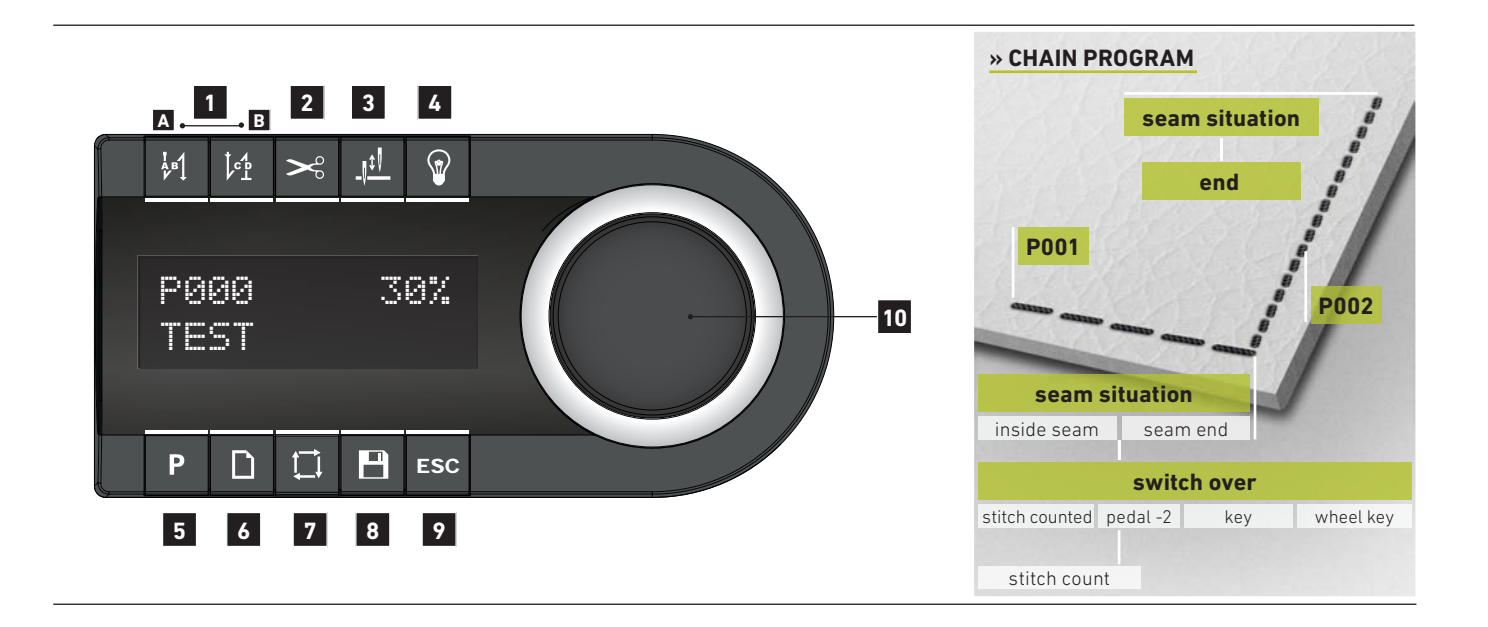

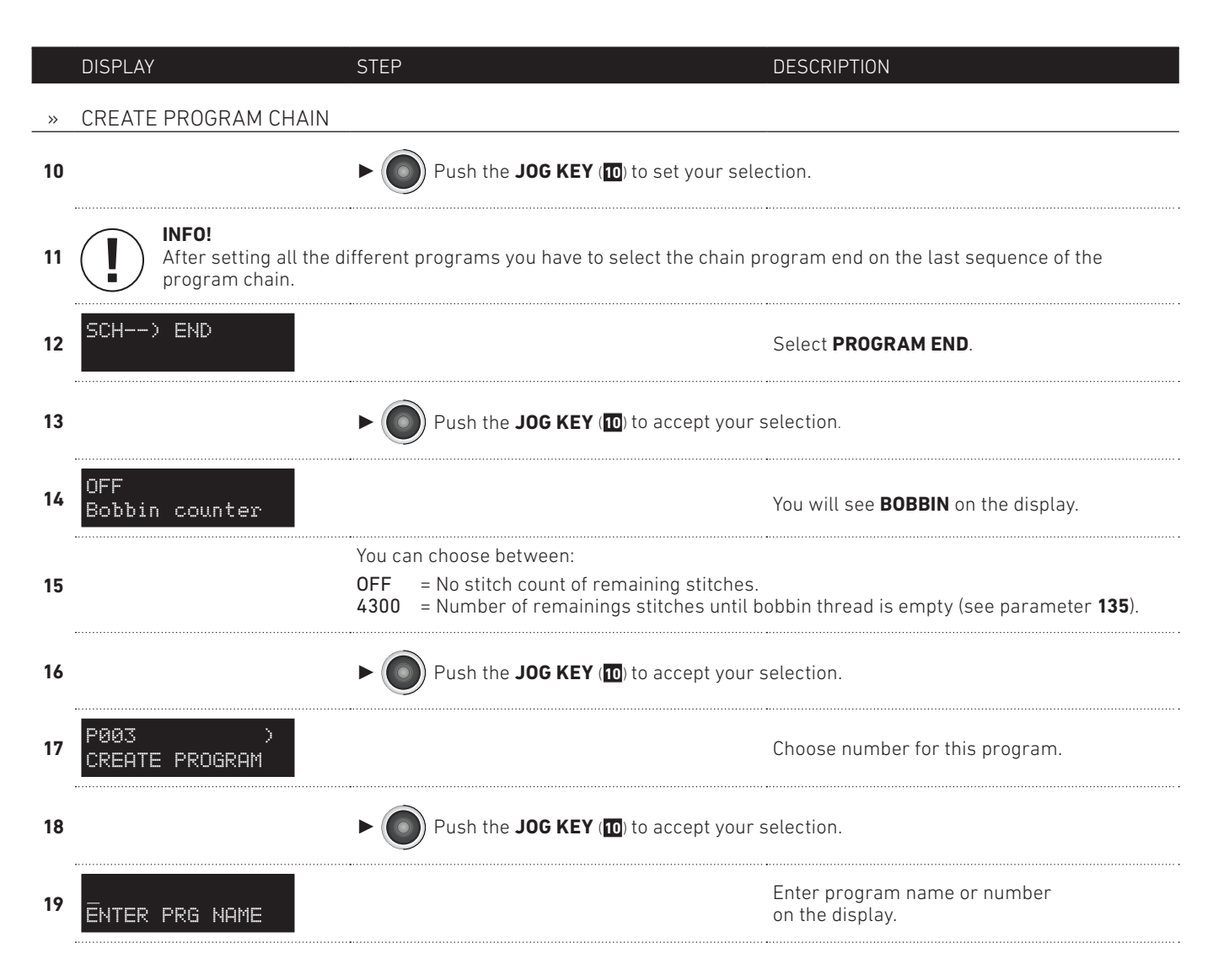

**13.** CREATE PROGRAM CHAIN

-4-4

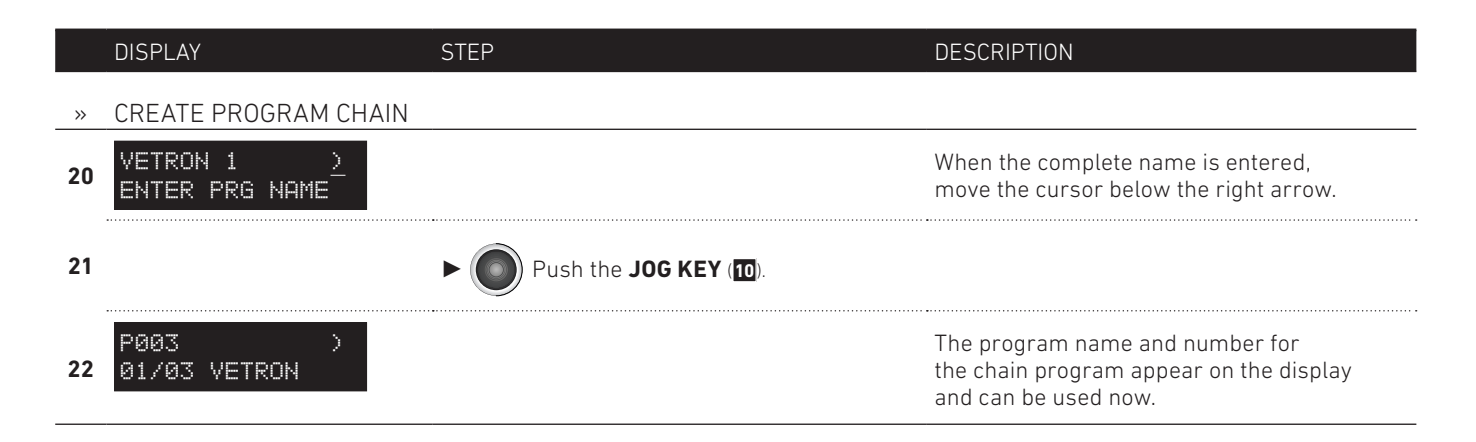

#### Summary chain program:

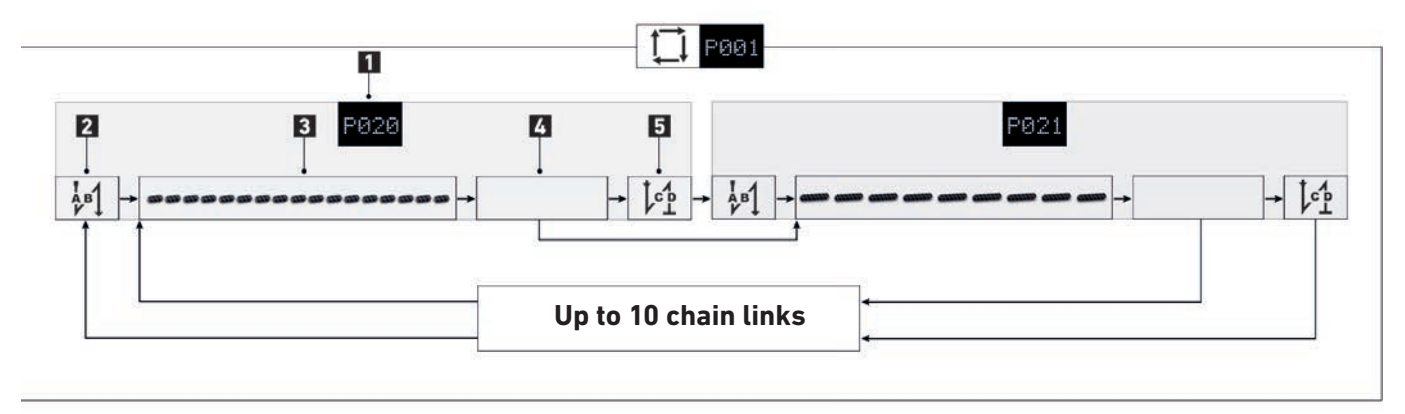

- **1** PROGRAMM
- 2 SEAM START
- 3 SEAM
- **4** SWITCH OVER OPTION
- 5 END OF SEAM

**14.** PROGRAM ADMINISTRATION WITHOUT USB DONGLE -1-2

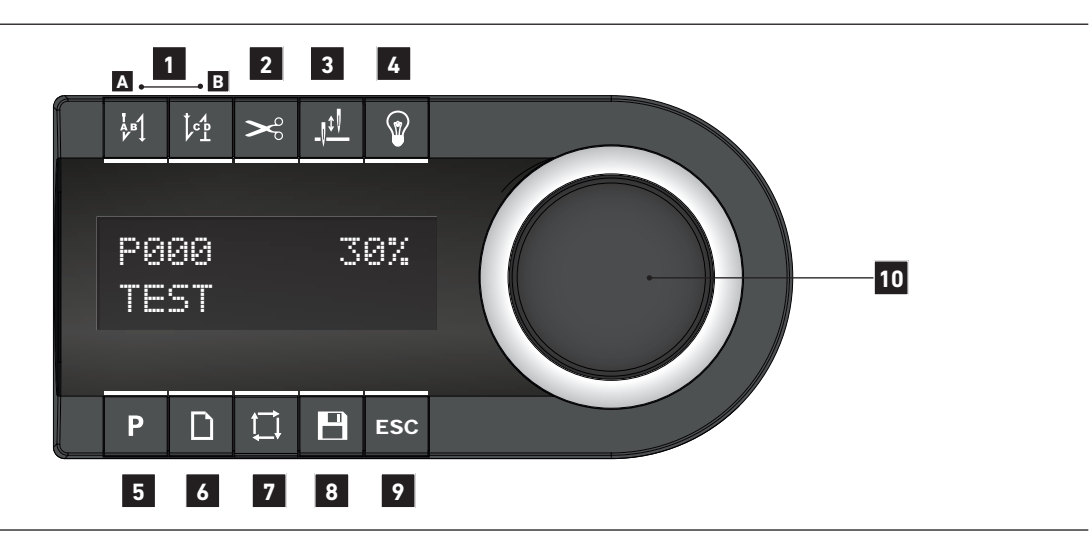

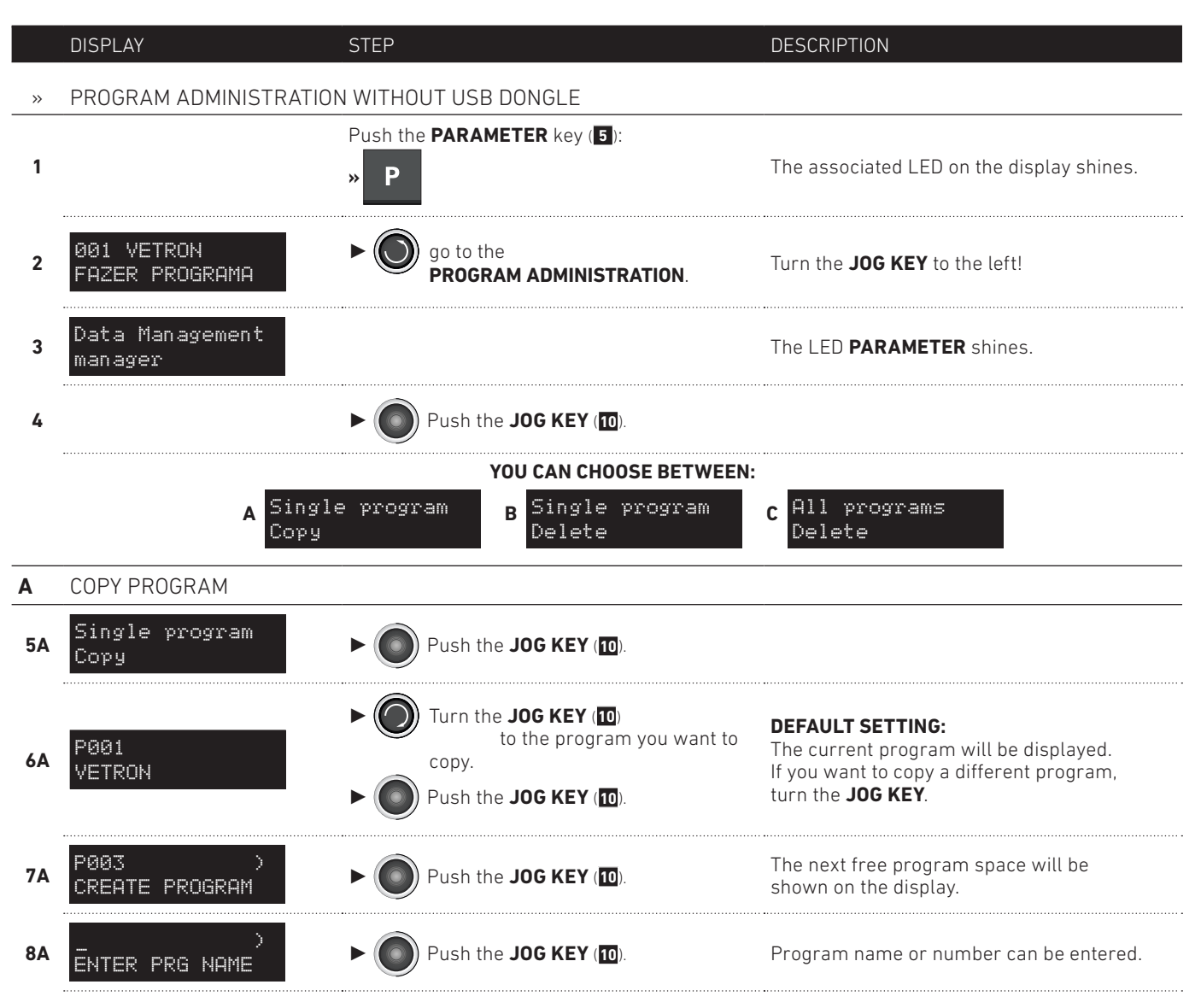

## **PROGRAMMING MANUAL** 14. PROGRAM ADMINISTRATION WITHOUT USB DONGLE

-2-2

|     | DISPLAY                      | STEP                                                                                                    | DESCRIPTION                                                                                                    |
|-----|------------------------------|----------------------------------------------------------------------------------------------------|----------------------------------------------------------------------------------------------------|
| >   | PROGRAM ADMINISTRATIO        | N WITHOUT USB DONGLE                                                                                                    |                                                                                                    |
| 9A  | A ><br>Enter PRG NAME        | <ul> <li>Turn the JOG KEY (10) to select a letter or number.</li> <li>Push the JOG KEY (10) to jump to the next free space.</li> </ul> | Up to 15 letters or numbers can be entered.                                                                                                  |
| 10A | VETRON 1 ><br>ENTER PRG NAME | Move the cursor below the right arrow, after en                                                                                        | ntering the complete name or number.                                                                                                    |
|     | Single program<br>Copy       | <b>COPY PROGRAM</b> will appear on the display.                                                                                        |                                                                                                    |
| В   | DELETE ONE PROGAM            |                                                                                                    |                                                                                                    |
| 5B  | Single program<br>Delete     | ► ● Push the JOG KEY (10).                                                                                                    |                                                                                                    |
| 6B  | P001<br>VETRON               | <ul> <li>Turn the JOG KEY (10)<br/>to select the program to be<br/>deleted.</li> <li>Push the JOG KEY (10).</li> </ul>                 | <b>DEFAULT SETTING:</b><br>The current program will be displayed.<br>If you want to delete a different program,<br>turn the <b>JOG KEY</b> . |
| 7B  | <u>YE</u> S/NO<br>Delete     | <ul> <li>Turn the JOG KEY (10) to select YES of</li> <li>Push the JOG KEY (10) to confirm you</li> </ul>                               | r <b>NO</b> .<br>r selection.                                                                                                    |
|     | Single program<br>Copy       | The display will show <b>COPY PROGRAM</b> .                                                                                            |                                                                                                    |
| C   | DELETE ALL PROGRAMS          |                                                                                                    |                                                                                                    |
| 5C  | All programs<br>Delete       | ► ● Push the <b>JOG KEY</b> (10).                                                                                                    |                                                                                                    |
| 60  | YES/NO<br>Delete             | <ul> <li>Turn the JOG KEY (10) to select YES of</li> <li>Push the JOG KEY (10) to confirm select</li> </ul>                            | r <b>NO</b> .<br>ection.                                                                                                    |
|     | Single program<br>Copy       | The display will show <b>COPY PROGRAM</b> .                                                                                            |                                                                                                    |

15. PROGRAM ADMINISTRATION WITH USB DONGLE -1-5

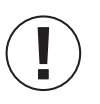

#### INFO!

Once the dongle is inserted into the USB-Port, a file with the serial number of the machine will be opend automatically. In this way you can transfer program from one machine to another. Serial number and program can be selected and transfered to the appropriate machine. Please use only VETRON USB Dongles to secure a safe transfer of data.

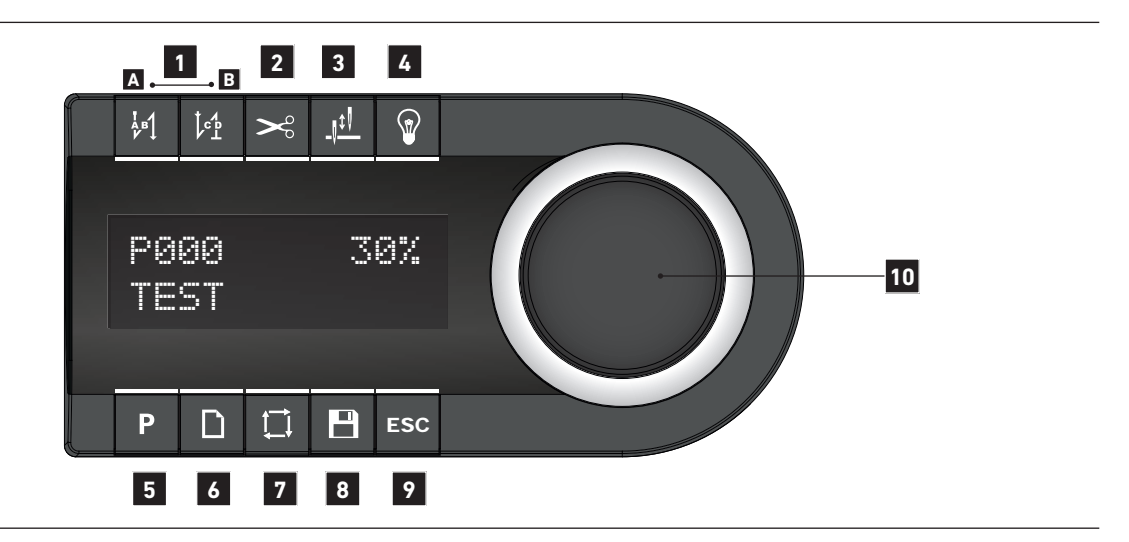

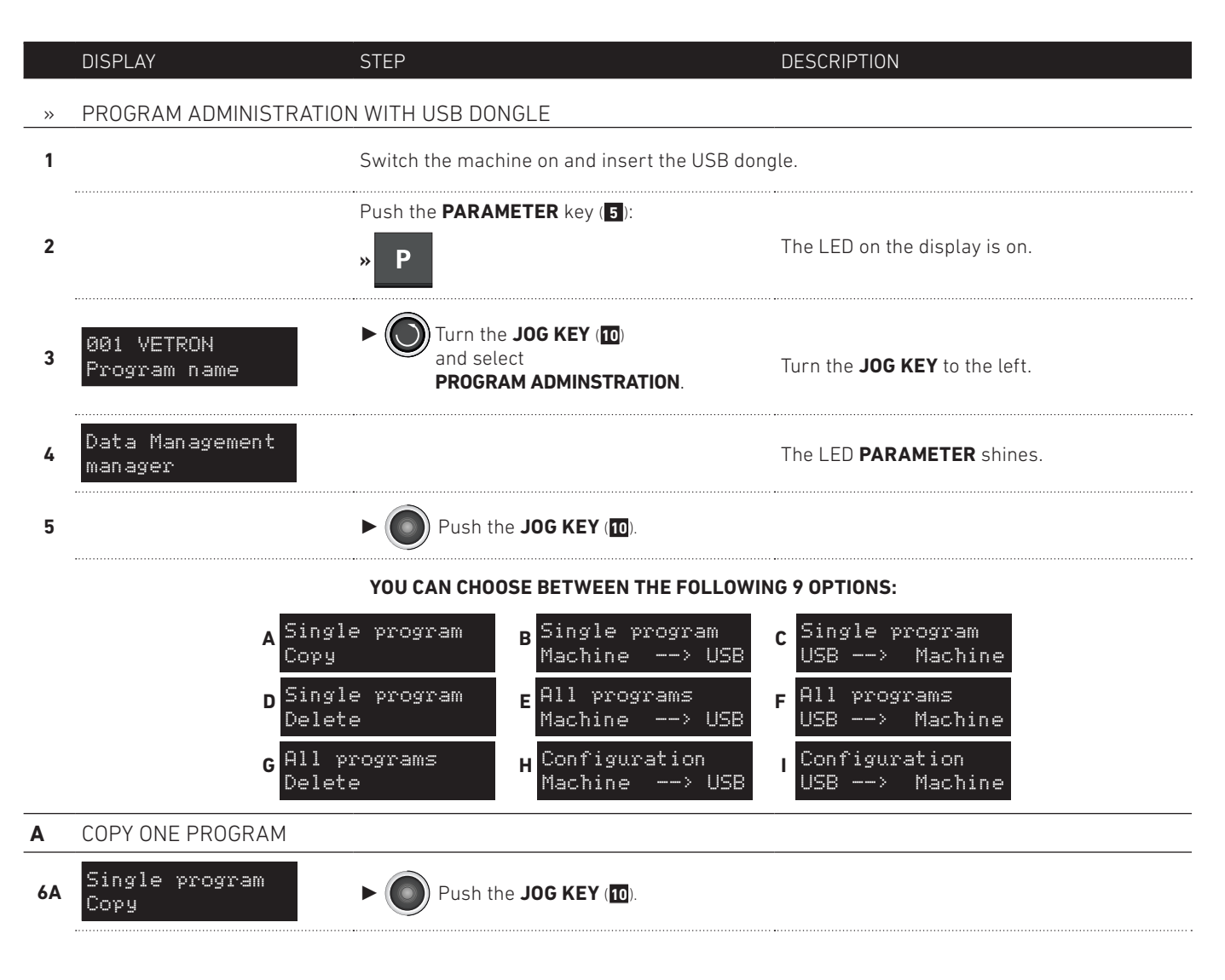

36 **VETRON** 

-2-5

|     | DISPLAY                              | STEP                                                                                                    | DESCRIPTION                                                                                                    |
|-----|--------------------------------------|----------------------------------------------------------------------------------------------------|----------------------------------------------------------------------------------------------------|
| »   | PROGRAM ADMINISTRATIO                | N WITH USB DONGLE                                                                                                    |                                                                                                    |
| 7A  | PØØ1<br>VETRON                       | <ul> <li>Turn the JOG KEY (10) to the program you want to copy.</li> <li>Push the JOG KEY (10).</li> </ul>                                 | <b>DEFAULT SETTING:</b><br>The current program will be displayed.<br>If you want to copy a different program,<br>turn the <b>JOG KEY</b> . |
| 8A  | P003 )<br>CREATE PROGRAM             | ► ● Push the <b>JOG KEY</b> (100).                                                                                                    | The next free program space will be shown on the display.                                                                                  |
| 9A  | )<br>Enter Prg Name                  | ► ● Push the JOG KEY (10).                                                                                                    | Program name or number can be entered.                                                                                                    |
| 10A | A ><br>ENTER PRG NAME                | <ul> <li>Turn the JOG KEY (10)<br/>to select a letter or number.</li> <li>Push the JOG KEY (10)<br/>to jump to next free space.</li> </ul> | Up to 15 letters or numbers can be entered.                                                                                                |
| 11A | VETRON 1 ><br>ENTER PRG NAME         | Move the cursor below the right arrow when you finished entering the name or number.  Push the JOG KEY (10).                               |                                                                                                    |
|     | Single program<br>Copy               | <b>COPY PROGRAM</b> will appear on the display.                                                                                            |                                                                                                    |
| В   | COPY ONE PROGRAM FROM MACHINE TO USB |                                                                                                    |                                                                                                    |
| 6B  | Single program<br>Machine> USB       | ► ● Push the <b>JOG KEY</b> (10).                                                                                                    |                                                                                                    |
| 7B  | PØØ1<br>VETRON                       | <ul> <li>Turn the JOG KEY (10) to select the desired program.</li> <li>Push the JOG KEY (10).</li> </ul>                                   |                                                                                                    |
| 8B  | Single program<br>Machine> USB       | Display will show SINGLE PROGRAM MACHINI                                                                                                   | E> USB.                                                                                                    |
| C   | COPY ONE PROGRAM FROM                | I USB TO MACHINE                                                                                                    |                                                                                                    |
| 60  | Single program<br>USB> Machine       | ► ● Push the JOG KEY (10).                                                                                                    |                                                                                                    |
| 7C  | (M00310)<br>SEL. MACHINE NR          | YOUR MACHINE NUMBER WILL BE SHOWN IN                                                                                                    | BRACKETS ON THE DISPLAY.                                                                                                    |
| 8C  | (M01184)<br>SEL. MACHINE NR          | <ul> <li>Turn the JOG KEY (10) to select the rel</li> <li>Push the JOG KEY (10).</li> </ul>                                                | evant machine.                                                                                                    |
| 9C  | USB: 004<br>SEL• PROGR NR            | <ul> <li>Turn the JOG KEY (10) to select the det</li> <li>Push the JOG KEY (10).</li> </ul>                                                | sired program.                                                                                                    |

15. PROGRAM ADMINISTRATION WITH USB DONGLE

-3-5

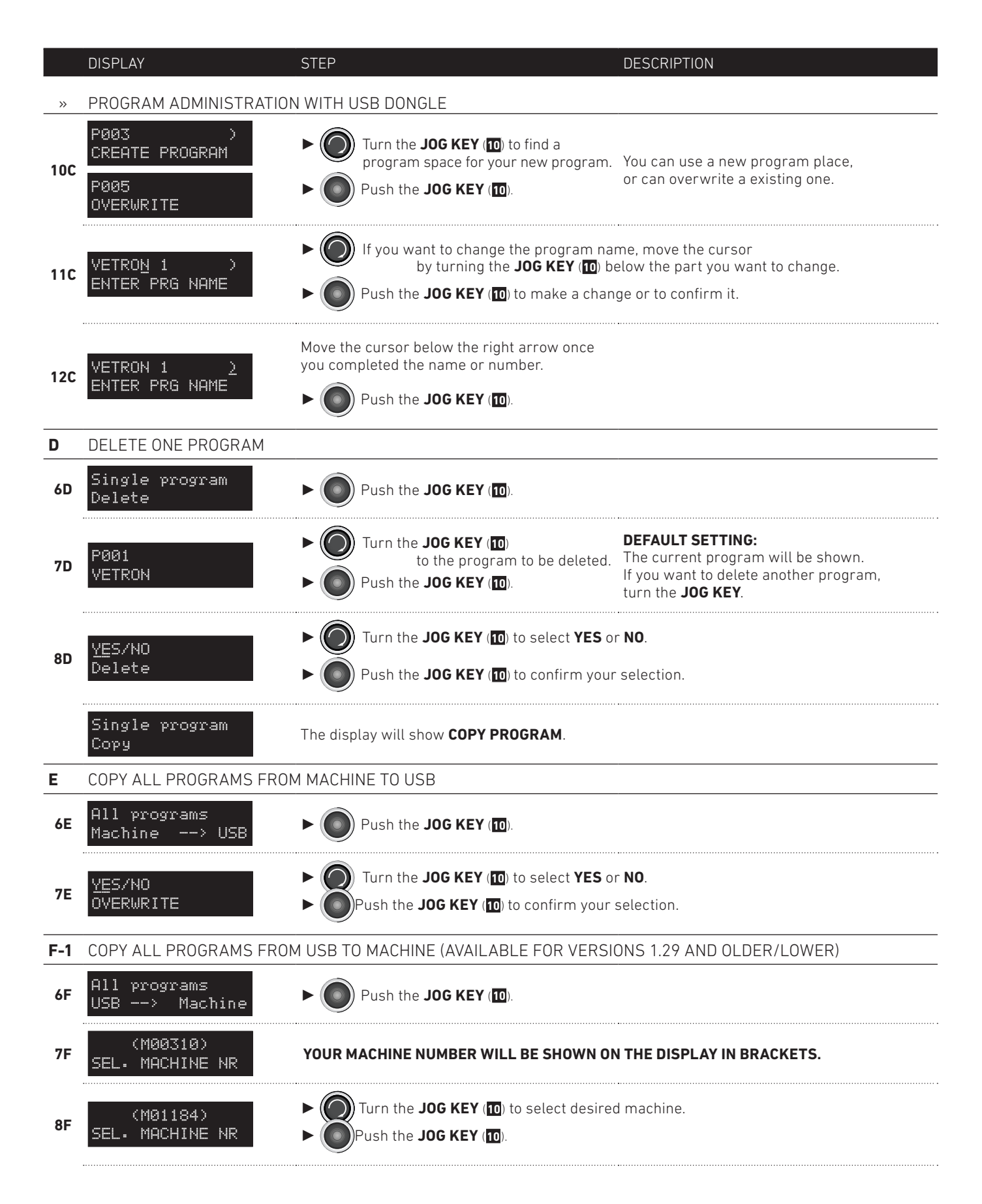

#### **PROGRAMMING MANUAL** 15. PROGRAM ADMINISTRATION WITH USB DONGLE -4-5

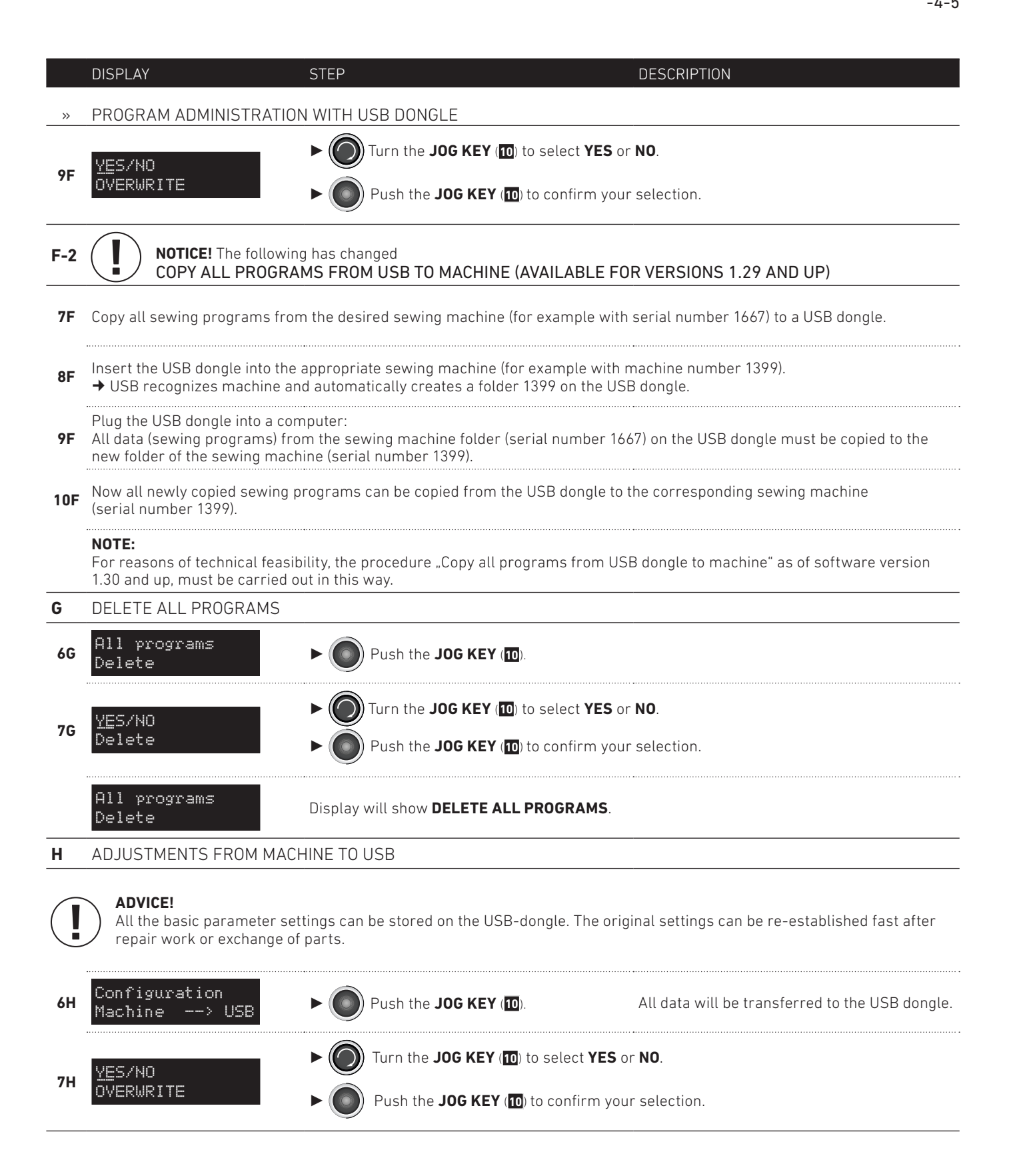

#### **PROGRAMMING MANUAL** 15. PROGRAM ADMINISTRATION WITH USB DONGLE -5-5

|    | DISPLAY                         | STEP                                                                | DESCRIPTION                                |
|----|---------------------------------|---------------------------------------------------------------------|--------------------------------------------|
| »  | PROGRAM ADMINISTRATIO           | N WITH USB DONGLE                                                   |                                            |
| I  | ADJUSTMENTS FROM USB TO MACHINE |                                                                     |                                            |
| 61 | Configuration<br>USB> Machine   | ► ● Push the JOG KEY (10).                                          | All data will be tranfered to the machine. |
| 71 | Processing<br>PLEASE WAIT       | <b>NEVER</b> remove the USB dongle while data is being transferred. |                                            |
|    | Configuration<br>USB> Machine   | Display will show <b>CONFIGURATION USB&gt; N</b>                    | ACHINE.                                    |

Program updates are available for download on our website under www.vetrontypical.com. Copy the current software update onto your USB dongle and proceed as follows:

|                               | DISPLAY                          | STEP                                                                              | DESCRIPTION       |
|-------------------------------|----------------------------------|-----------------------------------------------------------------------------------|-------------------|
| »                             | UPDATE THE OPERATING P           | ROGRAM                                                                            |                   |
|                               |                                  | Insert your DONGLE, with the current status, into the USB port.                   |                   |
| 1                             |                                  | ADVICE<br>Machine must be turned off!                                             |                   |
| 2                             |                                  | Turn the machine on and press the <b>JOG KEY</b> a                                | second later.     |
| 3                             | Initialising                     | » Oconfirm.                                                                       |                   |
| Press the "PARAMETER" button: |                                  |                                                                                   |                   |
| 4                             | Basica                           | » P                                                                               |                   |
| 5                             | PROGRAMMING 1/5<br>PROGRESS 10x  | Appears.<br>Machine automatically updates the 5 steps.                            | 1/5: Update 1of 5 |
| 6                             | PROGRAMMING 5/5<br>VERIFY OK     | Update completed.                                                                 |                   |
| 7                             | Update success<br>Please reboot! | Appears.                                                                          |                   |
| 8                             |                                  | Turn machine off!                                                                 |                   |
| 9                             |                                  | Turn machine on again.<br>Now the machine with the new update can be operated on. |                   |
|                               | Error: 2008<br>No type info      | INFO:<br>If there is no information on DONGLE, "                                  | Error" appears!   |

#### VETRON TYPICAL EUROPE GmbH

Clara-Immerwahr-Str. 6 67661 Kaiserslautern, Germany Tel.: +49 6301 320 75-0 Fax: +49 6301 320 75-11

info@vetrontypical.com www.vetrontypical.com

#### VETRON TYPICAL EUROPE GmbH

Clara-Immerwahr-Str. 6 67661 Kaiserslautern, Germany Tel.: +49 6301 320 75-0 Fax: +49 6301 320 75-11

E-mail: info@vetrontypical.com www.vetrontypical.com